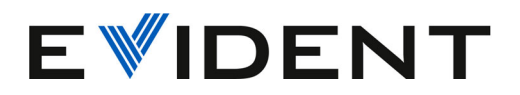

# OmniScan X3 und OmniScan X3 64 PA/UT-Prüfgerät

Benutzerhandbuch

DMTA-20102-01DE — Überarb. 8 März 2024

Dieses Handbuch enthält wichtige Informationen über den richtigen und sicheren Einsatz dieses Evident Produkts. Lesen Sie vor dem Einsatz dieses Produkts das Handbuch aufmerksam durch und setzen Sie das Produkt gemäß den Anleitungen ein.

Bewahren Sie das Handbuch an einem sicheren und leicht zugänglichen Ort auf.

EVIDENT CANADA, INC. 3415, Rue Pierre-Ardouin Québec (QC) G1P 0B3 Canada

Copyright © 2024 von Evident. Alle Rechte vorbehalten. Kein Teil dieser Publikation darf ohne die ausdrückliche schriftliche Genehmigung von Evident reproduziert, übersetzt oder verteilt werden.

Übersetzung des englischen Handbuchs: *OmniScan X3 and OmniScan X3 64 – PA/UT Flaw Detector: User's Manual* (DMTA-20102-01EN – Rev. 8, January 2024) Copyright © 2024 by Evident.

Um die Genauigkeit der im Dokument enthaltenen Angaben zu gewährleisten, wurde bei Erstellen dieses Dokuments auf die Einhaltung der üblichen Regeln besonderer Wert gelegt. Es bezieht sich auf die Produktversion, die vor dem auf dem Titelblatt erscheinenden Datum gefertigt wurde. Es können jedoch einige Unterschiede zwischen der Anleitung und dem Produkt vorhanden sein, wenn das Produkt danach modifiziert wurde.

Die in diesem Dokument enthaltenen Angaben können ohne vorherige Ankündigung geändert werden.

Teilenummer: DMTA-20102-01DE Überarb. 8 März 2024

Printed in Canada

Die Bezeichnungen HDMI und HDMI High-Definition Multimedia Interface sowie das HDMI-Logo sind Warenzeichen oder eingetragene Warenzeichen der HDMI Licensing Administrator, Inc. in den USA und anderen Ländern.

SD-Logo ist ein Warenzeichen von SD-3C, LLC.

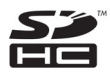

Alle Firmen- und Warennamen sind Warenzeichen oder eingetragene Warenzeichen des jeweiligen Eigentümers oder eines Dritten.

# Inhaltsverzeichnis

| Abkürzungsverzeichnis                            | . 7 |
|--------------------------------------------------|-----|
| Wichtige Informationen – Vor Gebrauch lesen      | . 9 |
| Bestimmungsgemäßer Gebrauch                      | . 9 |
| Benutzerhandbuch                                 | . 9 |
| Gerätekompatibilität                             | 10  |
| Reparatur und Änderungen                         | 10  |
| Warnzeichen                                      | 11  |
| Signalwörter für die Sicherheit                  | 11  |
| Signalwörter für Hinweise                        | 12  |
| Sicherheit                                       | 13  |
| Warnhinweise                                     | 13  |
| Vorsichtsmaßnahmen bezüglich der Akkus           | 14  |
| Transportvorschriften für Lithium-Ionen-Akkus    | 15  |
| Geräteentsorgung                                 | 16  |
| BC (Battery Charger, Kalifornien, USA)           | 16  |
| CE (EU)                                          | 16  |
| UKCA (Großbritannien)                            | 16  |
| RCM-Kennzeichnung (Australien)                   | 17  |
| Richtlinie für Elektro- und Elektronik-Altgeräte | 17  |
| China RoHS                                       | 17  |
| Korea Communications Commission (KCC)            | 18  |
| EMV-Richtlinie (EU)                              | 19  |
| FCC (USA)                                        | 19  |
| ICES-001 (Kanada)                                | 20  |
| Gewährleistung                                   | 20  |
| Technische Unterstützung                         | 21  |
| Einführung                                       | 23  |

| 1. | Lieferumfang                                            | . 25 |
|----|---------------------------------------------------------|------|
| 2. | Überblick                                               | . 27 |
|    | 2.1 Touchscreen                                         | . 28 |
|    | 2.2 Hauptbedienelemente                                 | . 28 |
|    | 2.3 Ein/Aus-Taste                                       | . 29 |
|    | 2.4 Hilfetaste                                          | . 29 |
|    | 2.5 Funktionstasten                                     | . 29 |
|    | 2.6 Statusleuchten                                      | . 29 |
|    | 2.6.1 Stromleuchte                                      | . 29 |
|    | 2.6.2 Prüfleuchte                                       | . 30 |
|    | 2.6.3 Alarmleuchten                                     | . 30 |
|    | 2.7 Linke Geräteseite                                   | . 31 |
|    | 2.8 Rechte Geräteseite                                  | . 33 |
|    | 2.9 Geräteoberseite                                     | . 33 |
|    | 2.10 Geräterückseite                                    | . 35 |
|    | 2.11 Befestigungshalterungen                            | . 36 |
|    | 2.12 Spezielle Seitentür                                | . 37 |
|    | -                                                       |      |
| 3. | Grundlegendes für die Inbetriebnahme                    | . 41 |
|    | 3.1 Ein- und Ausschalten des OmniScan X3                | . 41 |
|    | 3.2 Aktivierung des Modus für automatisches Hochfahren  | . 42 |
|    | 3.3 Betrieb mit Netzstrom                               | . 43 |
|    | 3.4 Lithium-Ionen-Akku                                  | . 44 |
|    | 3.4.1 Statusanzeige der Akkuladung                      | . 45 |
|    | 3.4.2 Einen Lithium-Ionen-Akku entnehmen und einlegen   | . 46 |
|    | 3.4.3 Einen Akku aufladen                               | . 48 |
|    | 3.4.4 Aufbewahren von Akkus und verlängerte Lebensdauer | . 49 |
|    | 3.4.5 Akkus entsorgen                                   | . 51 |
|    | 3.4.6 Warnhinweise bezüglich der Akkus                  | . 51 |
|    | 3.5 Software                                            | . 52 |
|    | 3.6 Globales Positionsbestimmungssystem (GPS)           | . 52 |
| 4. | Wartung und Problembehandlung                           | . 53 |
|    | 4.1 Vorbeugende Wartung                                 | . 53 |
|    | 4.2 Reinigen des Geräts                                 | . 53 |
|    | 4.2.1 Gehäuse reinigen                                  | . 53 |
|    | 4.2.2 Touchscreen und Schutzfolie reinigen              | 54   |
|    | 4.2.3 Ventilator reinigen oder austauschen              | . 54 |
|    | 4.3 Auswechseln der Schutzfolie des Touchscreens        | . 57 |
|    | 4.4 Problembehandlung                                   | . 57 |
|    | 0                                                       |      |

| 5.             | 5. Technische Angaben                                                                                                    |                                                                                                    |
|----------------|----------------------------------------------------------------------------------------------------|----------------------------------------------------------------------------------------------------|
|                | 5.1 Allgemeine technische Angaben                                                                                                    |                                                                                                    |
|                | 5.2 Technische Angaben zu den Anschlüssen z                                                                                                    | zur Prüfdatenerfassung 63                                                                               |
|                | 5.2.1 Technische Angaben zur Akustik                                                                                                    |                                                                                                    |
|                | 5.2.2 Technische Angaben zur Prüfdatene                                                                                                    | erfassung                                                                                               |
|                | 5.2.3 Technische Angaben zu den Prüfdat                                                                                                    | en 67                                                                                                   |
| 6.             | 6. Technische Angaben zu den Anschlüss                                                                                                    | en 69                                                                                                   |
|                | 6.1 Scanner-Weggeber-Anschluss                                                                                                    |                                                                                                    |
|                | 6.2 Alarm- und E/A-Anschluss                                                                                                    |                                                                                                    |
|                |                                                                                                    |                                                                                                    |
| 7.             | 7. Verbindung zu einem PC mittels Welds                                                                                                    | Sight Remote Connect 75                                                                                 |
| 7.             | <ul> <li>7. Verbindung zu einem PC mittels Welds</li> <li>7.1 Starten von WelSight Remote Connect</li> </ul>                                                                                                    | Sight Remote Connect 75                                                                                 |
| 7.             | <ul> <li>7. Verbindung zu einem PC mittels Welds</li> <li>7.1 Starten von WelSight Remote Connect</li> <li>7.2 Verbinden des OmniScan X3 mit WeldSight</li> </ul>                                                                        | Sight Remote Connect                                                                                    |
| 7.<br>Ar       | <ul> <li>7. Verbindung zu einem PC mittels Welds</li> <li>7.1 Starten von WelSight Remote Connect</li> <li>7.2 Verbinden des OmniScan X3 mit WeldSigh</li> <li>Anhang: Zubehör und Ersatzteile</li> </ul>                                | Sight Remote Connect         75           75         75           nt         79           83            |
| 7.<br>Ar<br>Ał | <ul> <li>7. Verbindung zu einem PC mittels Welds</li> <li>7.1 Starten von WelSight Remote Connect</li> <li>7.2 Verbinden des OmniScan X3 mit WeldSigh</li> <li>Anhang: Zubehör und Ersatzteile</li> <li>Abbildungsverzeichnis</li> </ul> | Sight Remote Connect         75           75         75           nt         79           83         87 |

# Abkürzungsverzeichnis

| Acoustic Influence Map                                                                        |
|-----------------------------------------------------------------------------------------------|
| Clock (Zeit)                                                                                  |
| Direction (Richtung)                                                                          |
| Environment-Friendly Use Period (unter Umweltschutzaspekten unbe-<br>denkliche Nutzungsdauer) |
| Full Matrix Capture                                                                           |
| Globales Positionsbestimmungssystem                                                           |
| Input/Output (Eingang/Ausgang)                                                                |
| Local Area Network (lokales Netzwerk)                                                         |
| Liquid Crystal Display (Flüssigkristallanzeige)                                               |
| Phased-Array (Gruppenstrahler)                                                                |
| Secure Digital High Capacity                                                                  |
| Time-Corrected Gain (zeitabhängige Verstärkungsregelung)                                      |
| Total Focusing Method                                                                         |
| Thin Film Transistor (Dünnschichttransistor)                                                  |
| Time-of-Flight Diffraction (Laufzeitbeugung)                                                  |
| Transistor-Transistor Logic (Transistor-Transistor-Logik)                                     |
| Ultrasonic Testing (Ultraschallprüfung)                                                       |
| Waste Electrical and Electronic Equipment (Elektro- und Elektronik-Alt-<br>geräte)            |
| Wireless Local Area Network (drahtloses lokales Netzwerk)                                     |
|                                                                                               |

# Wichtige Informationen – Vor Gebrauch lesen

#### Bestimmungsgemäßer Gebrauch

Der Bestimmungszweck des OmniScan X3 Gerätes ist es, Werkstoffe in Industrie und Handel zerstörungsfrei zu prüfen.

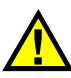

WARNUNG

Das OmniScan X3 Gerät für keinen anderen Zweck einsetzen. Es darf niemals zur Prüfung oder Untersuchung von Körperteilen von Mensch oder Tier eingesetzt werden.

#### Benutzerhandbuch

Dieses Benutzerhandbuch enthält wichtige Informationen zur sicheren und effektiven Verwendung dieses Produkts. Lesen Sie dieses Handbuch vor der Verwendung dieses Produkts aufmerksam durch und setzen Sie das Produkt gemäß den Anweisungen ein. Bewahren Sie das Handbuch an einem sicheren und leicht zugänglichen Ort auf.

#### WICHTIG

Einige der Details, der in diesem Handbuch abgebildeten Komponenten können sich von den Komponenten Ihres Geräts unterscheiden. Dies ändert aber nichts an der Betriebsweise.

## Gerätekompatibilität

Verwenden Sie dieses Gerät nur mit dem von Evident bereitgestellten zugelassenen Zubehör. Von Evident bereitgestellte und für die Verwendung mit diesem Gerät zugelassene Geräte werden im Folgenden in diesem Handbuch beschrieben.

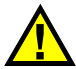

## VORSICHT

Setzen Sie nur Geräte und Zubehör ein, die den Spezifikationen von Evident entsprechen. Die Verwendung nicht kompatibler Geräte kann zu Fehlfunktionen und/oder Geräteschäden oder zu Verletzungen führen.

# Reparatur und Änderungen

Dieses Gerät enthält keine Teile, die von Nutzer gewartet werden können. Das Öffnen des Geräts kann die Gewährleistung außer Kraft setzen.

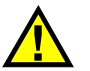

#### VORSICHT

Um Verletzungen und Geräteschaden zu vermeiden, das Gerät nicht demontieren und keine Änderungen oder Reparaturversuche unternehmen.

## Warnzeichen

Folgende Warnzeichen können am Gerät und im Handbuch erscheinen:

Allgemeine Warnung Dieses Warnzeichen soll den Benutzer auf mögliche Gefahren hinweisen. Alle diesem Warnzeichen folgenden Anweisungen müssen befolgt werden, um mögliche Verletzungen oder Schäden zu vermeiden.

Warnung vor gefährlicher elektrischer Spannung Dieses Warnzeichen macht den Bediener auf eventuelle Gefahren eines

Dieses Warnzeichen macht den Bediener auf eventuelle Gefahren eines elektrischen Schlags von über 1000 Volt aufmerksam. Alle diesem Warnzeichen folgenden Anweisungen müssen befolgt werden, um mögliche Verletzungen oder Schäden zu vermeiden.

# Signalwörter für die Sicherheit

Folgende Signalwörter für die Sicherheit können in diesem Handbuch erscheinen:

# GEFAHR

Das Signalwort GEFAHR weist auf eine akute Gefahrensituation hin. Es macht auf ein Verfahren aufmerksam, das, unsachgemäß ausgeführt oder nicht beachtet, Tod oder schwere Körperverletzungen zur Folge haben kann. Arbeiten Sie bei dem Signalwort GEFAHR erst weiter, wenn Sie die angegebenen Bedingungen vollständig verstanden und erfüllt haben.

# WARNUNG

Das Signalwort WARNUNG weist auf eine potenziell gefährliche Situation hin. Es macht auf ein Verfahren aufmerksam, das, unsachgemäß ausgeführt oder nicht beachtet, Tod oder schwere Körperverletzungen zur Folge haben kann. Arbeiten Sie bei dem Signalwort WARNUNG erst weiter, wenn Sie die angegebenen Bedingungen vollständig verstanden und erfüllt haben.

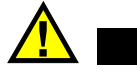

VORSICHT

Das Signalwort VORSICHT weist auf eine potenziell gefährliche Situation hin. Es macht auf ein Verfahren, eine Praxis oder ähnliche Maßnahmen aufmerksam, die korrekt ausgeführt oder eingehalten werden müssen, da es sonst zu leichten oder mittelschweren Verletzungen, Sachschäden, insbesondere am Produkt, zur Zerstörung eines Teils oder des gesamten Produkts oder zum Verlust von Daten kommen kann. Arbeiten Sie bei dem Signalwort VORSICHT erst weiter, wenn Sie die angegebenen Bedingungen vollständig verstanden und erfüllt haben.

### Signalwörter für Hinweise

Folgende Signalwörter für Hinweise können in diesem Handbuch des Geräts erscheinen:

#### WICHTIG

Das Signalwort HINWEIS macht auf ein Betriebsverfahren, eine Praxis oder ähnliche Maßnahmen aufmerksam, die besondere Aufmerksamkeit erfordern.

#### HINWEIS

Das Signalwort HINWEIS macht auf wichtige Bedienungsvorschriften, Verfahren oder dgl. aufmerksam. Hinweise beziehen sich auch auf sachdienliche, begleitende Informationen, deren Beachtung nützlich, aber nicht zwingend ist.

#### TIPP

Das Signalwort TIPP macht auf einen Hinweis aufmerksam, der Ihnen hilft, die in diesem Handbuch beschriebenen Techniken und Verfahren an Ihre speziellen Bedürfnisse anzupassen oder das Produkt in seinem vollen Leistungsumfang zu nutzen.

# Sicherheit

Vergewissern Sie sich vor dem Einschalten des Geräts, dass die richtigen Sicherheitsvorkehrungen ergriffen wurden (siehe die folgenden Warnhinweise). Beachten Sie zusätzlich die unter "Warnzeichen" beschriebenen Kennzeichnungen am Gerät.

#### Warnhinweise

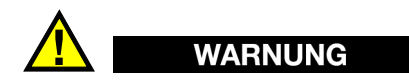

#### **Allgemeine Warnhinweise**

- Lesen Sie vor dem Einschalten des Geräts die Anweisungen in diesem Handbuch aufmerksam durch.
- Bewahren Sie dieses Handbuch zum weiteren Nachschlagen an einem sicheren Ort auf.
- Befolgen Sie die Installations- und Betriebsverfahren.
- Die Sicherheitswarnungen am Gerät und in diesem Handbuch müssen unbedingt beachtet werden.
- Wenn das Gerät in einer vom Hersteller nicht angegebenen Weise verwendet wird, könnte der durch das Gerät gebotene Schutz beeinträchtigt werden.
- Installieren Sie keine Ersatzteile und nehmen Sie keine unbefugten Änderungen am Gerät vor.
- Ggf. vorhandene Serviceanweisungen sind für geschultes Servicepersonal bestimmt. Um die Gefahr eines elektrischen Schlages zu vermeiden, darf das Gerät nur von qualifiziertem Personal eingesetzt werden. Bei Problemen oder Fragen zu diesem Gerät wenden Sie sich bitte an Evident oder einen zuständigen Evident Vertreter.
- Berühren Sie die Anschlüsse nicht direkt mit der Hand. Andernfalls kann es zu einer Fehlfunktion oder einem elektrischen Schlag kommen.
- Verhindern Sie, dass Metall- oder Fremdkörper durch Verbinder oder andere Öffnungen in das Gerät eindringen. Andernfalls kann es zu einer Fehlfunktion oder einem elektrischen Schlag kommen.

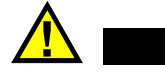

WARNUNG

#### Warnhinweise bezüglich der Elektrik

Das Gerät darf nur an eine den Angaben auf dem Typenschild entsprechende Stromquelle angeschlossen werden.

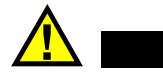

VORSICHT

Wird ein von Evident nicht zugelassenes und nicht für dieses Produkt vorgesehenes Stromkabel eingesetzt, kann Evident die elektrische Sicherheit des Geräts nicht gewährleisten.

#### Vorsichtsmaßnahmen bezüglich der Akkus

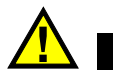

#### VORSICHT

- Informieren Sie sich vor dem Entsorgen der Akkus über die geltenden Gesetze, Regelungen und Vorschriften und befolgen Sie diese.
- Der Transport von Lithium-Ionen-Akkus wird von den Vereinten Nationen durch die *United Nations Recommendations on the Transport of Dangerous Goods* geregelt. Es wird erwartet, dass Staaten sowie zwischenstaatliche und andere internationale Organisationen die in diesen Vorschriften festgelegten Grundsätze beachten und dadurch zu einer weltweiten Harmonisierung in diesem Bereich beitragen. Zu diesen internationalen Organisationen gehören die *International Civil Aviation Organization* (ICAO), die *International Air Transport Association* (IATA), die *International Maritime Organization* (IMO), das Verkehrsministerium der Vereinigten Staaten (USDOT), *Transport Canada* (TC) und andere. Informieren Sie sich vor dem Transport von Lithium-Ionen-Akkus bei Ihrem Transportunternehmen über die geltenden Vorschriften.
- Gilt nur für Kalifornien (USA):

Das Gerät kann einen CR-Akku enthalten. Der CR-Akku enthält Perchlorsäure und muss eventuell besonders gehandhabt werden. Siehe hierzu http://www.dtsc.ca.gov/hazardouswaste/perchlorate.

• Akkus nicht öffnen, zerdrücken oder durchbohren, da dies zu Verletzungen führen kann.

- Akkus nicht verbrennen. Akkus von Feuer und anderen Quellen starker Hitze fernhalten. Starke Hitze (über 80 °C) kann zu Explosion und Körperverletzungen führen.
- Akkus nicht fallen lassen, Schläge auf den Akku vermeiden und sie auch nicht auf andere Weise zerstören, da dadurch der Zellinhalt freigelegt werden kann. Dieser ist korrosiv und kann explodieren.
- Die Pole der Akkus nicht kurzschließen, da ein Kurzschluss Verletzungen und Schaden bis zur völligen Untauglichkeit des Akkus verursachen kann.
- Akkus keinesfalls Feuchtigkeit oder Regen aussetzen, da dies einen elektrischen Schlag verursachen kann.
- Verwenden Sie zum Aufladen der Akkus nur ein von Evident zugelassenes externes Ladegerät.
- Setzen Sie nur von Evident gelieferte Akkus ein.
- Akkus nicht mit weniger als 40 % Ladung aufbewahren. Laden Sie die Akkus vor der Aufbewahrung auf 40 % bis 80 % auf.
- Die Akkuladung muss bei Aufbewahrung 40 % bis 80 % betragen.
- Beim Lagern des OmniScan X3 keine Akkus im Gerät lassen.

## Transportvorschriften für Lithium-Ionen-Akkus

#### WICHTIG

Bei Versand eines Lithium-Ionen-Akkus beachten Sie unbedingt alle geltenden Transportvorschriften.

# WARNUNG

Beschädigte Akkus dürfen NICHT auf herkömmlichem Weg zurückgesendet werden. Keine beschädigten Akkus an Evident zurückschicken. Wenden Sie sich an Ihren Evident Vertreter oder an Entsorgungsfachkräfte vor Ort.

## Geräteentsorgung

Stellen Sie sicher, dass das OmniScan X3 Gerät gemäß geltender Gesetze, Regeln und Vorschriften entsorgt wird.

## BC (Battery Charger, Kalifornien, USA)

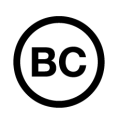

Die BC-Kennzeichnung zeigt an, dass dieses Produkt getestet wurde und den *Appliance Efficiency Regulations* gemäß den California Code of Regulations Title 20, Sections 1601–1608 für Battery Charger Systems entspricht. Das integrierte Ladegerät in diesem Gerät wurde gemäß den Anforderungen der California Energy Commission (CEC) getestet und zertifiziert. Dieses Gerät ist in der Online-Datenbank der CEC (T20) aufgeführt.

CE (EU)

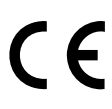

Dieses Gerät erfüllt die Anforderungen der Richtlinie 2014/30/EU zur elektromagnetischen Verträglichkeit, der Richtlinie 2014/35/EU zu Niederspannung und der Richtlinie 2015/863/EU (zur Änderung von 2011/65/EU) zur eingeschränkten Verwendung gefährlicher Stoffe (RoHS). Die CE-Kennzeichnung gibt an, dass dieses Gerät allen maßgeblichen Bestimmungen der Europäischen Union entspricht.

## UKCA (Großbritannien)

# UK CA

Dieses Gerät erfüllt die Anforderungen der Richtlinie zur elektromagnetischen Verträglichkeit 2016, zur Sicherheit elektrischer Geräte 2016 und zur Beschränkung der Verwendung bestimmter gefährlicher Stoffe in elektrischen und elektronischen Geräten 2012. Die UKCA-Kennzeichnung bestätigt die Übereinstimmung mit den oben genannten Normen.

# **RCM-Kennzeichnung (Australien)**

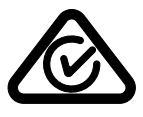

Die RCM-Kennzeichnung (*Regulatory Compliance Mark*) zeigt an, dass dieses Produkt allen einschlägigen Normen entspricht und dass es durch die *Australian Communications and Media Authority* (ACMA) für den australischen Markt genehmigt wurde.

## Richtlinie für Elektro- und Elektronik-Altgeräte

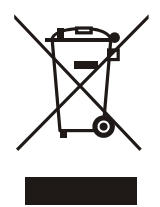

In Übereinstimmung mit der Europäischen Richtlinie 2012/19/EU über Elektro- und Elektronik-Altgeräte (WEEE) weist dieses Symbol darauf hin, dass das Produkt nicht als unsortierter Siedlungsabfall entsorgt werden darf, sondern getrennt erfasst werden muss. Informieren Sie sich bei Ihrem Evident Vertriebspartner vor Ort über die in Ihrem Land geltenden Rücknahme- und/oder Sammelsysteme.

# China RoHS

*China RoHS* ist der von der Industrie allgemein verwendete Begriff zur Beschreibung der vom Ministerium für Informationsindustrie (MII) der Volksrepublik China umgesetzten gesetzlichen Bestimmungen zur Vermeidung einer Umweltverschmutzung durch elektronische Informationsprodukte (EIP).

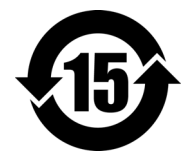

Das China-RoHS-Symbol gibt die umweltverträgliche Nutzungsdauer (*Environmental-Friendly Use Period* - EFUP) des Produkts an. EFUP gibt an, wie viele Jahre lang gelistete kontrollierte Stoffe während ihres Verbleibs im Produkt nicht auslaufen oder sich chemisch verändern. Dieser Zeitraum beträgt für das OmniScan X3 Gerät 15 Jahre.

**Hinweis**: Die umweltverträgliche Nutzungsdauer (EFUP) ist nicht identisch mit dem Zeitraum zur Gewährleistung der Funktionalität und Produkteigenschaften.

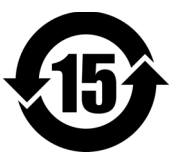

标志

本标志是根据"电器电子产品有害物质限制使用管理办法" 以及"电子电气产品有害物质限制使用标识要求"的规定, 适用于在中国销售的电器电子产品上的电器电子产品有害物 质使用限制标志。

(注意)电器电子产品有害物质限制使用标志内的数字为在 电器电子产品有 正常的使用条件下有害物质等不泄漏的期限,不是保证产品 害物质限制使用 功能性能的期间。

|                                               |      | 有害物质       |            |            |              |       |           |
|-----------------------------------------------|------|------------|------------|------------|--------------|-------|-----------|
|                                               | 部件名称 | 铅及其化<br>合物 | 汞及其化<br>合物 | 镉及其化<br>合物 | 六价铬及<br>其化合物 | 多溴联苯  | 多溴二苯<br>醚 |
|                                               |      | (Pb)       | (Hg)       | (Cd)       | (Cr( VI ))   | (PBB) | (PBDE)    |
|                                               | 机构部件 | ×          | 0          | 0          | 0            | 0     | 0         |
| 主体                                            | 光学部件 | ×          | 0          | 0          | 0            | 0     | 0         |
|                                               | 电气部件 | ×          | 0          | 0          | 0            | 0     | 0         |
| 附件                                            |      | ×          | 0          | 0          | 0            | 0     | 0         |
| 本表格依据 SJ/T 11364 的规定编制。                       |      |            |            |            |              |       |           |
| 。 韦云法方宝物氏方法如供低方物氏材料内的金昌物方 CD/T2(572 坝空的阳昌两式以下 |      |            |            |            |              |       |           |

产品中有害物质的名称及含量

表示该有害物质在该部件所有均质材料中的含量均在 GB/126572 规定的限量要求以卜。

×:表示该有害物质至少在该部件的某一均质材料中的含量超出 GB/T26572 规定的限量要求。

### Korea Communications Commission (KCC)

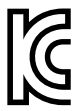

Verkäufer und Nutzer sind verpflichtet darauf hinzuweisen, dass dieses Gerät mit elektromagnetischen Betriebsmitteln für Büroarbeiten (Kategorie A) und im Freien eingesetzt werden kann. Dieses Gerät entspricht den EMC-Anforderungen von Korea.

Der MSIP-Code für das OmniScan X3 ist: MSIP-R-R-OYN-OMNIX3. Der MSIP-Code für das OmniScan X3 64 ist: MSIP-R-R-OYN-OMNISCANX3-64.

이 기기는 업무용 환경에서 사용할 목적으로 적합성평가를 받은 기기로서 가정용 환 경에서 사용하는 경우 전파가섭의 우려가 있습니다.

# **EMV-Richtlinie (EU)**

Dieses Gerät erzeugt und verwendet Hochfrequenzenergie und kann bei unsachgemäßer Installation und Verwendung (d. h. abweichend von den Anweisungen des Herstellers) Störungen verursachen. Das OmniScan X3 Gerät wurde geprüft und entspricht den Frequenzgrenzwerten für ein Industriegerät gemäß den Angaben der EMV-Richtlinien.

# FCC (USA)

#### HINWEIS

Dieses Produkt wurde geprüft und entspricht den Grenzwerten eines Digitalgeräts der Klasse A gemäß dem Teil 15 der FCC-Richtlinien. Diese Grenzwerte sollen einen angemessenen Schutz gegen Störungen bieten, wenn das Produkt in einer kommerziellen Umgebung betrieben wird. Dieses Produkt erzeugt und verwendet Hochfrequenzenergie und kann diese abstrahlen. Wenn es nicht gemäß des Handbuchs installiert und verwendet wird, kann es Störungen des Funkverkehrs verursachen. Der Betrieb dieses Produkts in einem Wohngebiet kann zu Störungen führen. In diesem Fall müssen Sie die Störungen auf eigene Kosten beheben.

#### WICHTIG

Bei Änderungen oder Modifikationen, die nicht ausdrücklich von der für die Einhaltung der Vorschriften verantwortlichen Partei genehmigt wurden, kann die Betriebszulassung des Benutzers für das Produkt erlöschen.

#### FCC-Konformitätserklärung des Zulieferers

Hiermit wird bestätigt, dass das Produkt:

Produktname: OmniScan X3 Modell: OmniScan X3-MR/OmniScan X3-CW

den folgenden Spezifikationen entspricht:

FCC Part 15, Subpart B, Section 15.107 and Section 15.109.

Ergänzende Informationen:

Dieses Gerät entspricht den Angaben des Teils 15 der FCC-Richtlinie. Der Betrieb unterliegt den folgenden zwei Bedingungen:

- (1) Dieses Gerät darf keine schädlichen Störungen verursachen.
- (2) Dieses Gerät muss unempfindlich gegen empfangene Störungsstrahlungen sein, einschließlich Störungsstrahlungen, die Betriebsstörungen verursachen können.

Name der verantwortlichen Zulieferers:

EVIDENT SCIENTIFIC, INC.

Adresse:

48 Woerd Avenue, Waltham, MA 02453, USA

Telefonnummer:

+1 781-419-3900

## ICES-001 (Kanada)

This Class A digital apparatus complies with Canadian ICES-001.

Cet appareil numérique de la classe A est conforme à la norme NMB-001 du Canada.

### Gewährleistung

Evident leistet auf Material und Verarbeitung dieses Evident Produkts für den Zeitraum und zu den Bedingungen Gewähr, die unter Terms and Conditions unter https://www.olympus-ims.com/de/terms/ angegeben sind.

Die Evident Garantie gilt nur für Geräte, die ordnungsgemäß wie in diesem Handbuch beschrieben verwendet und nicht zweckentfremdet eingesetzt, von Unbefugten repariert oder modifiziert wurden.

Untersuchen Sie die Materialien nach Erhalt gründlich auf Anzeichen äußerer oder innerer Schäden, die während des Transports aufgetreten sein könnten. Informieren Sie den anliefernden Spediteur unverzüglich über etwaige Schäden, da der Spediteur normalerweise für Schäden während des Transports haftet. Bewahren Sie Verpackungsmaterialien, Frachtbriefe und andere Versanddokumente auf, die für eine Schadensmeldung erforderlich sind. Nachdem Sie Schäden dem Spediteur gemeldet haben, kontaktieren Sie Evident, um Unterstützung beim Schadensersatz und ggf. beim Austausch des Geräts zu erhalten.

Dieses Handbuch erläutert den ordnungsgemäßen Betrieb Ihres Evident Produkts. Die darin enthaltenen Informationen sind ausschließlich Hilfe gedacht und dürfen nur nach unabhängigen Tests und/oder Verifizierung durch den Bediener oder den Vorgesetzten in Anwendungen verwendet werden. Eine solche unabhängige Überprüfung der Verfahren ist um so wichtiger, je kritischer die Anwendung ist. Aus diesem Grund übernimmt Evident weder ausdrücklich noch stillschweigend eine Garantie, dass die hier beschriebenen Techniken, Beispiele oder Verfahren mit Industriestandards übereinstimmen oder den Anforderungen einer bestimmten Anwendung entsprechen.

Evident behält sich das Recht vor, jedes Produkt zu ändern, schließt jedoch eine Verpflichtung zur Nachbesserung bereits hergestellter Produkte aus.

## Technische Unterstützung

Evident fühlt sich verpflichtet, Kundendienst und Produktsupport auf höchstem Niveau anzubieten. Wenn Sie bei der Verwendung unseres Produkts Probleme feststellen oder das Gerät nicht wie in der Dokumentation beschrieben funktioniert, konsultieren Sie zunächst das Handbuch und kontaktieren Sie dann, falls Sie weiterhin Hilfe benötigen, unseren Kundendienst. Besuchen Sie die Evident Scientific Website https://www.evidentscientific.com/service-and-support/service-centers/, um das nächstgelegene Servicecenter zu finden.

# Einführung

Evident gehört seit vielen Jahren zu den führenden Unternehmen im Bereich der zerstörungsfreien Prüfung (ZfP) mit weltweit mehreren tausend Prüfgeräten im Einsatz. Das OmniScan X3 Phased-Array-Prüfgerät bietet diverse technische Neuheiten zur weiteren Verbesserung der Prüffähigkeiten in vielen spezialisierten Anwendungen.

Das OmniScan X3 und OmniScan X3 64 Phased-Array-Prüfgerät werden im Folgenden OmniScan X3 genannt, sofern nicht anders angegeben.

#### HINWEIS

Für Informationen über die Softwarefunktionen siehe das *OmniScan MXU Software Benutzerhandbuch*.

#### HINWEIS

Die Abbildungen in diesem Handbuch wurden mit der Geräteversion erstellt, die zum Zeitpunkt der Veröffentlichung zur Verfügung stand. Sie können sich leicht von der Version Ihres OmniScan X3 unterscheiden.

# 1. Lieferumfang

Im Lieferumfang des OmniScan X3 sind folgende Elemente enthalten:

- OmniScan X3 Prüfgerät
- Transportkoffer
- Lithium-Ionen-Akku (1)
- Bildschirm-Schutzfolie (1)
- Netzteil
- Netzkabel (Modell variiert je nach Land)
- Leerer USB-Stick für Dateiübertragungszwecke
- WLAN-Dongle (Modell variiert je nach Land)
- USB-Stick mit der neuesten Version der OmniPC 5.x Software und den Benutzerhandbüchern Inklusive:
  - Gerätesoftware
  - OmniScan X3 und OmniScan X3 64 Kurzanleitung
  - OmniScan X3 und OmniScan X3 64 Benutzerhandbuch
  - OmniScan MXU Software Benutzerhandbuch

#### HINWEIS

Für eine Auflistung von Zubehörteilen mit Bestellnummer siehe "Zubehör und Ersatzteile" auf Seite 83.

# 2. Überblick

Auf der Vorderseite des OmniScan X3 Prüfgeräts befinden sich die Hauptbedienelemente, Tasten und Anzeigen (Abbildung 2-1 auf Seite 27).

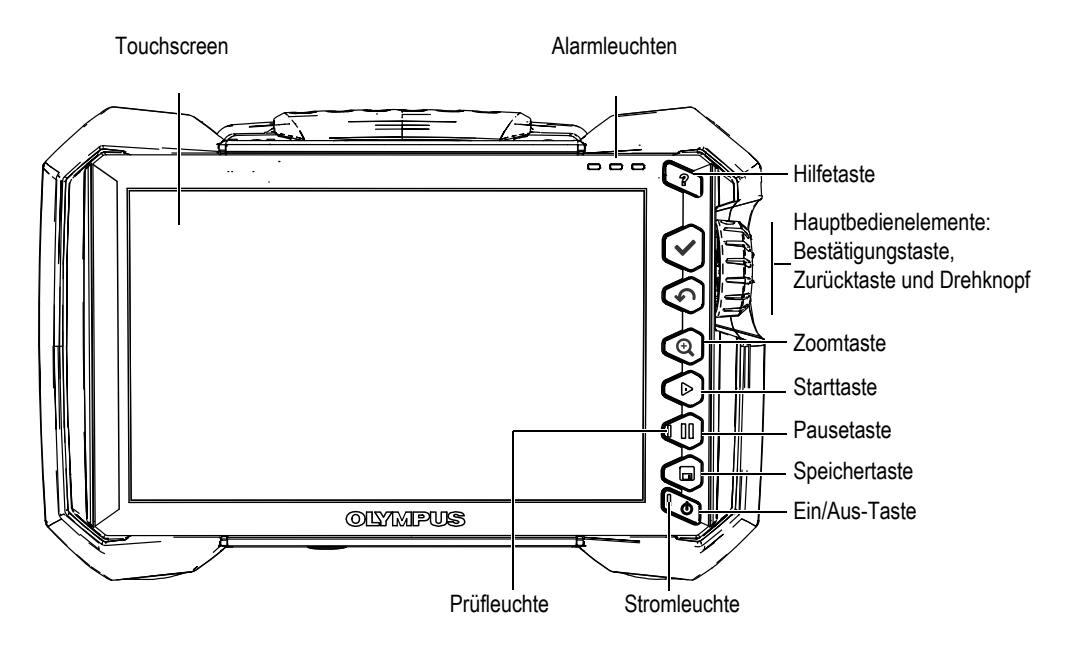

Abbildung 2-1 Vorderseite des OmniScan X3 mit Bedienelementen

# 2.1 Touchscreen

Der Touchscreen hat die Funktion eines Zeigegerätes. Zur Auswahl eines Elements in der Benutzeroberfläche, berühren Sie die Touchscreen-Oberfläche leicht mit Ihrem Finger. Für weitere Informationen zur Bedienung des Touchscreens siehe das *OmniScan MXU Software Benutzerhandbuch*.

## 2.2 Hauptbedienelemente

Mit den folgenden drei Hauptbedienelementen (siehe Tabelle 1 auf Seite 28) kann die OmniScan MXU Software vollständig betrieben werden.

| Element | Name                   | Beschreibung                                                                                                    |
|---------|------------------------|----------------------------------------------------------------------------------------------------|
|         | Drehknopf              | Durch Drehen des Drehknopfs im<br>Uhrzeigersinn oder entgegen dem<br>Uhrzeigersinn wird eine Schaltfläche<br>ausgewählt oder der Wert eines Parameters<br>geändert.                                                                                                    |
|         | Bestätigungs-<br>taste | Durch Drücken der Bestätigungstaste wird<br>das ausgewählte Element aktiviert und auf<br>die nächsthöhere Ebene im Menüaufbau<br>bewegt.<br>In einem alphanumerischem Parameterfeld<br>wird durch zweimaliges Drücken der<br>Bestätigungstaste (oder zweimaliges<br>Antippen des Parameterfelds) die virtuelle<br>Tastatur geöffnet. |
| 5       | Zurücktaste            | Durch Drücken der Zurücktaste wird das<br>ausgewählte Element gelöscht oder die<br>Auswahl in der Menüstruktur eine Ebene<br>zurück bewegt.                                                                                                    |

Tabelle 1 Hauptbedienelemente des OmniScan X3

### 2.3 Ein/Aus-Taste

Die Ein/Aus-Taste () wird verwendet, um das Prüfgerät ein- oder auszuschalten. Die Tastenfeldleuchte zeigt den Status der Stromversorgung an (siehe "Stromleuchte" auf Seite 29).

### 2.4 Hilfetaste

Die Hilfetaste () befindet sich oben rechts auf der Vorderseite des OmniScan X3. Diese Taste wird verwendet, um Informationen zur aktuell ausgewählten Funktion anzuzeigen.

#### 2.5 Funktionstasten

Die Zoomtaste (④), Starttaste (●), Pausetaste (●) und Speichertaste (●) werden verwendet, um spezifische Funktionen in der Software zu aktivieren. Für Einzelheiten siehe das *OmniScan MXU Software Benutzerhandbuch*.

### 2.6 Statusleuchten

Auf der Vorderseite des OmniScan X3 befinden sich drei Arten von Statusleuchten: Stromleuchte, Prüfleuchte und Alarmleuchten. Diese Statusleuchten werden im Folgenden beschrieben.

#### 2.6.1 Stromleuchte

Die Stromleuchte befindet sich auf der Aus/Ein-Taste (). Die Farbe dieser Leuchte identifiziert den Energiestatus des OmniScan X3 (Tabelle 2 auf Seite 29).

| Statusleuchte | Status                             |
|---------------|------------------------------------|
| Aus           | Das OmniScan X3 ist ausgeschaltet. |

| Tabelle 2 Farben der Stromleuchte |
|-----------------------------------|
|-----------------------------------|

| Statusleuchte | Status                                                                                                    |  |
|---------------|----------------------------------------------------------------------------------------------------|--|
| Blinkt orange | Das OmniScan X3 ist ausgeschaltet. Akku wird aufgeladen.                                                          |  |
| Orange        | Das OmniScan X3 ist ausgeschaltet. Der Akku ist vollständig aufgeladen.                                           |  |
| Grün          | <ul><li>Das OmniScan X3 ist eingeschaltet.</li><li>Das OmniScan X3 ist eingeschaltet und der Akku lädt.</li></ul> |  |
| Blinkt rot    | Warnung (wie Überhitzung, sehr niedrige Akkuspannung usw.), sofortiges Handeln ist notwendig.                     |  |

#### Tabelle 2 Farben der Stromleuchte (Fortsetzung)

#### 2.6.2 Prüfleuchte

Die Prüfleuchte befindet sich auf der Pausetaste (). Die Farbe dieser Leuchte zeigt den Betriebsmodus des Prüfgeräts OmniScan X3 an (Tabelle 3 auf Seite 30).

#### Tabelle 3 Farben der Prüfleuchte

| Aus    | Inspection mode (Prüfmodus)  |
|--------|------------------------------|
| Orange | Analysis Mode (Analysemodus) |

#### 2.6.3 Alarmleuchten

Drei Alarmleuchten befinden sich oben rechts auf dem OmniScan X3. Diese Leuchten blinken nur rot und geben damit den Triggerstatus von Alarmen in der Software an.

#### HINWEIS

Für weitere Informationen zu den Alarmeinstellungen, die die Alarmleuchten hervorrufen siehe das *OmniScan MXU Software Benutzerhandbuch*.

# 2.7 Linke Geräteseite

Auf der linken Geräteseite des OmniScan X3 Prüfgeräts (Abbildung 2-2 auf Seite 31) befindet sich die Akkufachklappe für einen Zugriff auf Akkus, Speicherkarte und verschiedene Eingänge und Ausgänge.

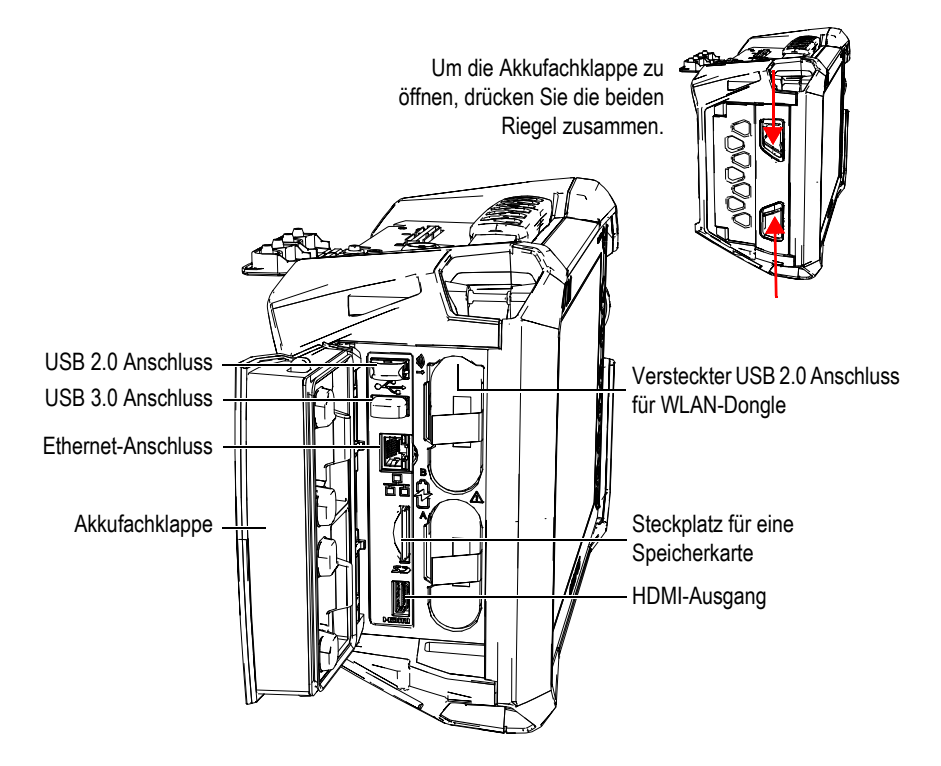

Abbildung 2-2 Linke Geräteseite des OmniScan X3

#### Akkufachklappe

Hinter dieser Klappe befindet sich das Akkufach. Das Auswechseln der Akkus wird in "Einen Lithium-Ionen-Akku entnehmen und einlegen" auf Seite 46 beschrieben,

#### HDMI-Ausgang

Das OmniScan X3 Prüfgerät verfügt über eine HDMI-Schnittstelle. Ein externer Monitor, auf dem dasselbe Bild wie auf dem OmniScan X3 angezeigt wird, kann an diesen HDMI-Anschluss angeschlossen werden.

Steckplatz für eine Speicherkarte

Steckplatz zum Einlegen einer SDHC-Speicherkarte.

USB-Anschlüsse

Die USB-Anschlüsse 2.0 und 3.0 sind für USB-Geräte, wie externe Speichergeräte oder Drucker.

Ethernet-Anschluss

Zum Anschluss des OmniScan X3 an ein Ethernet-Netzwerk.

Versteckter USB 2.0 Anschluss – für drahtlosen WLAN-Dongle

Zum Anschluss eines Dongles für WLAN-Verbindung. Der WLAN-Dongle ist im Standard-Lieferumfang des OmniScan X3 Pakets inbegriffen. Um auf den Anschluss zuzugreifen, entfernen Sie den oberen Akku. Drücken Sie dann gegen die Klappe oben im Inneren des Akkufachs und ziehen Sie sie nach vorne (Abbildung 2-3 auf Seite 32).

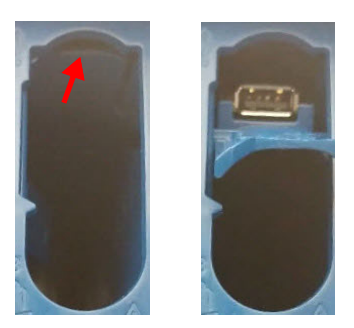

Abbildung 2-3 Akkufach mit verstecktem USB-Anschluss (*links*) und mit verfügbarem USB-Anschluss 2.0 (*rechts*)

### 2.8 Rechte Geräteseite

Auf der rechten Geräteseite des OmniScan X3 (Abbildung 2-4 auf Seite 33) befindet sich der Anschluss für das Netzteil/Ladegerät mit einer Kunststoffabdichtung. Dieser Anschluss ist zur Verbindung eines externen Netzteils/Ladegeräts mit dem OmniScan X3.

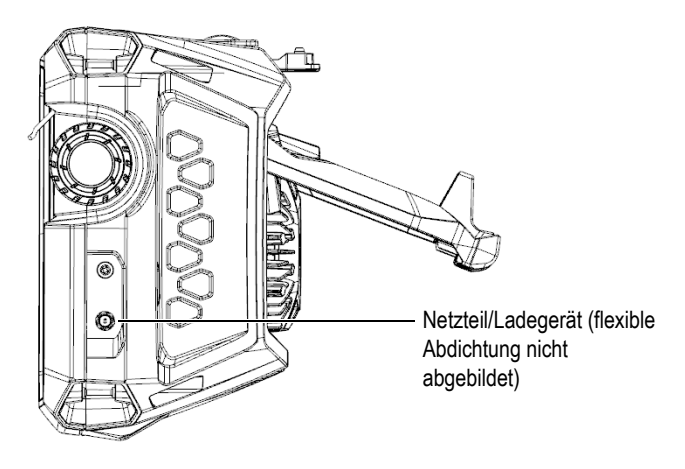

Abbildung 2-4 Rechte Geräteseite des OmniScan X3

#### 2.9 Geräteoberseite

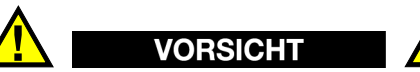

- Um das Risiko eines elektrischen Schlags zu verringern, vermeiden Sie das Berühren der Innenleiter der Prüfkopfanschlüsse. Am Innenleiter der UT-Anschlüsse können bis zu 350 V und am Innenleiter des PA-Anschlusses bis zu 120 V anliegen. Die Warnzeichen zwischen den PA- und UT-Anschlüssen weisen auf diese Gefahr eines elektrischen Schlages hin.
- Eine verstärkte Isolierung muss für die Prüfköpfe bereitgestellt werden, die an das OmniScan X3 Prüfgerät angeschlossen werden.

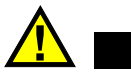

VORSICHT

Um Fehlfunktionen oder Geräteschaden zu vermeiden, setzen Sie nur kompatible Prüfköpfe von Evident ein.

An der Oberseite des OmniScan X3 befinden sich verschiedene Anschlüsse (siehe Abbildung 2-5 auf Seite 34).

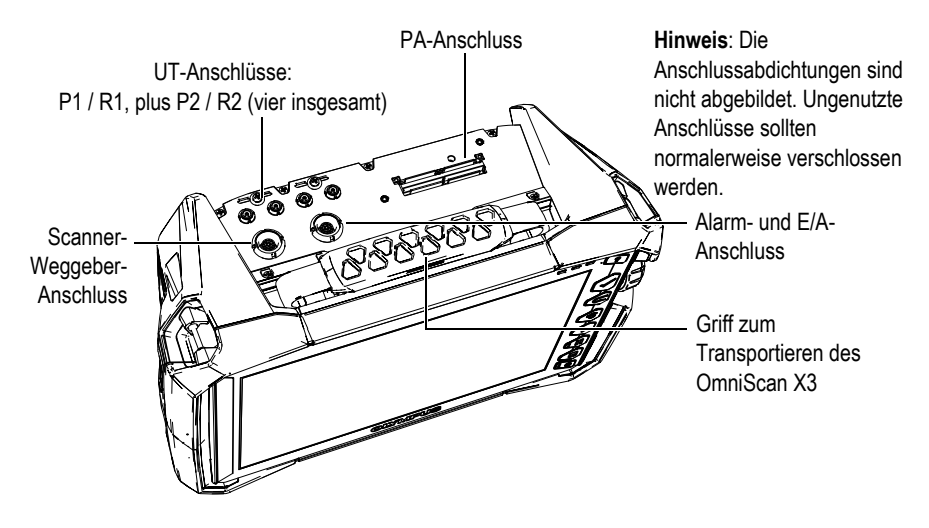

Abbildung 2-5 Geräteoberseite des OmniScan X3

UT-Sende- und Empfangsanschluss: P1 und P2

LEMO-Anschluss zum Senden des Ultraschallsignals im Sender-Empfänger-Modus. Im Impuls/Echo-Modus werden P1 und P2 zum Senden und Empfangen von Ultraschallsignalen verwendet.

UT-Anschlüsse zum Empfangen: R1 und R2

LEMO-Anschluss zum Empfangen des Ultraschallsignals im Sender-Empfänger-Modus.

Alarm- und E/A-Anschluss

LEMO-Anschluss für einen externen Alarmausgang oder Eingangs- und Ausgangssignale für andere externe Geräte.

Scanner-Weggeber-Anschluss

LEMO-Anschluss für einen Scanner mit einem Weggeber oder Eingangs- und Ausgangssignale für andere externe Geräte.

PA-Anschluss

Zum Anschließen eines Phased-Array-Sensors und eines Sensorverteilers oder - adapters.

In Abbildung 2-6 auf Seite 35 sind die Anschlüsse, die mit diesen hier aufgelisteten kompatibel sind.

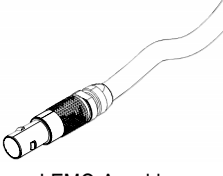

LEMO-Anschluss

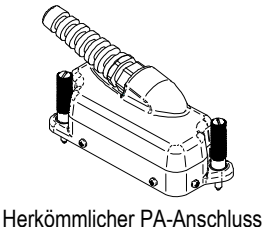

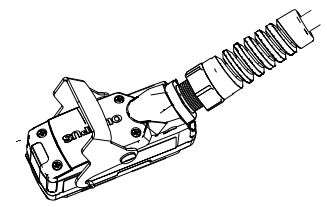

PA-Anschluss mit Schließvorrichtung

#### Abbildung 2-6 LEMO-Anschluss und Phased-Array-Anschlüsse

### 2.10 Geräterückseite

An der Geräterückseite befindet sich der Kühlkörper mit Ventilator und der Gerätestandfuß (Abbildung 2-7 auf Seite 36).

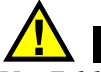

#### VORSICHT

Um Fehlfunktionen oder Geräteschaden von Überhitzung zu vermeiden, darf die Luftzirkulation im Bereich des Kühlkörpers und Ventilators niemals gestört werden. Die Geräterückseite des OmniScan X3 darf durch keine Objekte oder Flächen verdeckt werden, wodurch die Luftzirkulation im Bereich des Kühlkörpers gestört oder der Ventilator blockiert werden könnte.

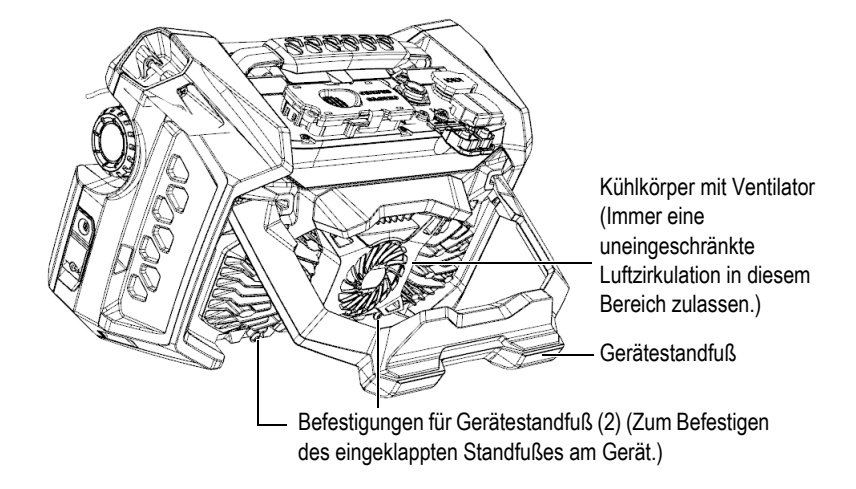

Abbildung 2-7 Geräterückseite des OmniScan X3

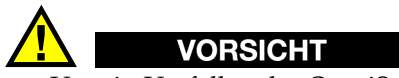

- Um ein Umfallen des OmniScan X3 zu verhindern, wenn er an einen Desktop oder an eine ähnliche flache Fläche gelehnt ist, muss der Gerätestandfuß bis zur mittleren Haltestellung ausgeklappt werden.
- Den Gerätestandfuß nicht als Tragegriff verwenden. Bei Verwendung des Gerätestandfußes als Tragegriffs können Geräteschaden oder Verletzungen verursacht werden.

## 2.11 Befestigungshalterungen

Das OmniScan X3 Prüfgerät verfügt über vier Befestigungshalterungen zum Befestigen eines Tragegurtes (Abbildung 2-8 auf Seite 37).
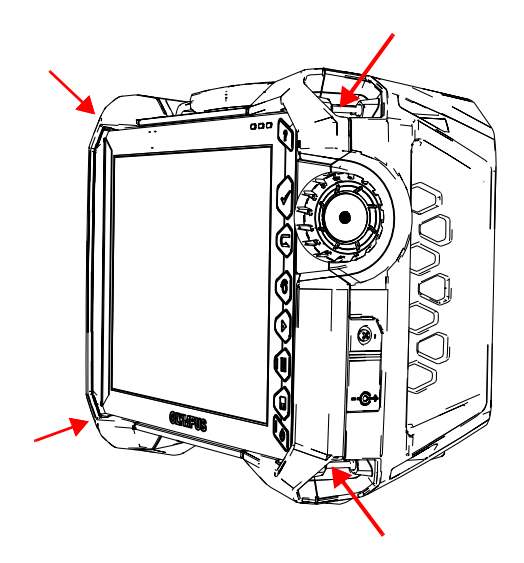

Abbildung 2-8 Vier Befestigungshalterungen für einen Tragegurt

## 2.12 Spezielle Seitentür

Mit der speziellen Seitentür können Sie Kabel verwenden, wenn die Klappe geschlossen und der OmniScan X3 mit der WeldSight Software (WeldSight Remote Connect) verbunden ist. Sie können auch ein USB-Laufwerk anschließen (eine 30 cm USB-Verlängerung ist im Kit enthalten).

HINWEIS

Bei Verwendung der speziellen Klappe entfällt die IP65-Zertifizierung.

#### HINWEIS

Die spezielle Klappe bietet angemessenen Schutz vor dem Eindringen von Objekten in das OmniScan X3, doch sie bietet nur minimalen Schutz vor Regen oder Wasser. Um das OmniScan X3 unter nassen oder extremen Bedingungen zu verwenden, empfiehlt Evident die Verwendung der (abgedichteten) Standardklappe, die jeder OmniScan X3 besitzt.

#### Montage der optionalen speziellen Klappe

Zur Montage der optionalen Klappe benötigen Sie einen Kreuzschlitzschraubendreher.

#### So wird die Klappe montiert

1. Öffnen Sie die seitliche Klappe links am OmniScan X3 und lösen Sie mit einem Kreuzschlitzschraubendreher die vier Schrauben und entfernen Sie die Klappe (Abbildung 2-9 auf Seite 38).

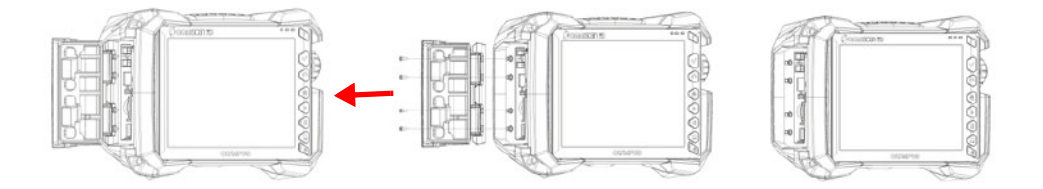

Abbildung 2-9 Entfernen der Klappe

2. Verbinden Sie das Ethernet-, USB- und/oder HDMI-Verlängerungskabel mit dem entsprechenden Anschluss (Abbildung 2-10 auf Seite 39).

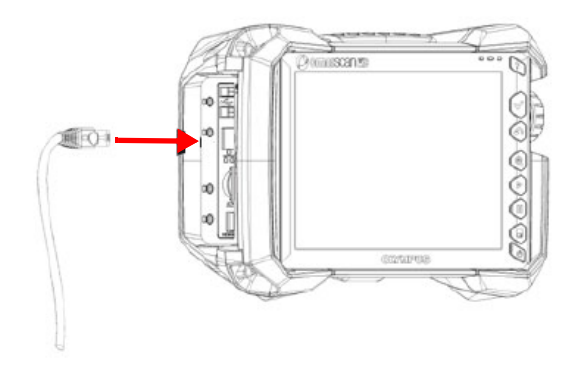

Abbildung 2-10 Verbinden des Kabels mit dem Anschluss

3. Stellen Sie sicher, dass die Kabel im Schlitz der speziellen Klappe ausgerichtet sind, und schieben Sie die Klappe nach unten (Abbildung 2-11 auf Seite 39).

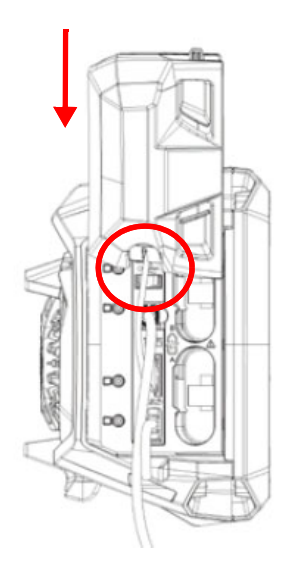

#### Abbildung 2-11 Schieben Sie die Klappe über die ausgerichteten Kabel

4. Verriegeln Sie die Klappe sicher (Abbildung 2-12 auf Seite 40).

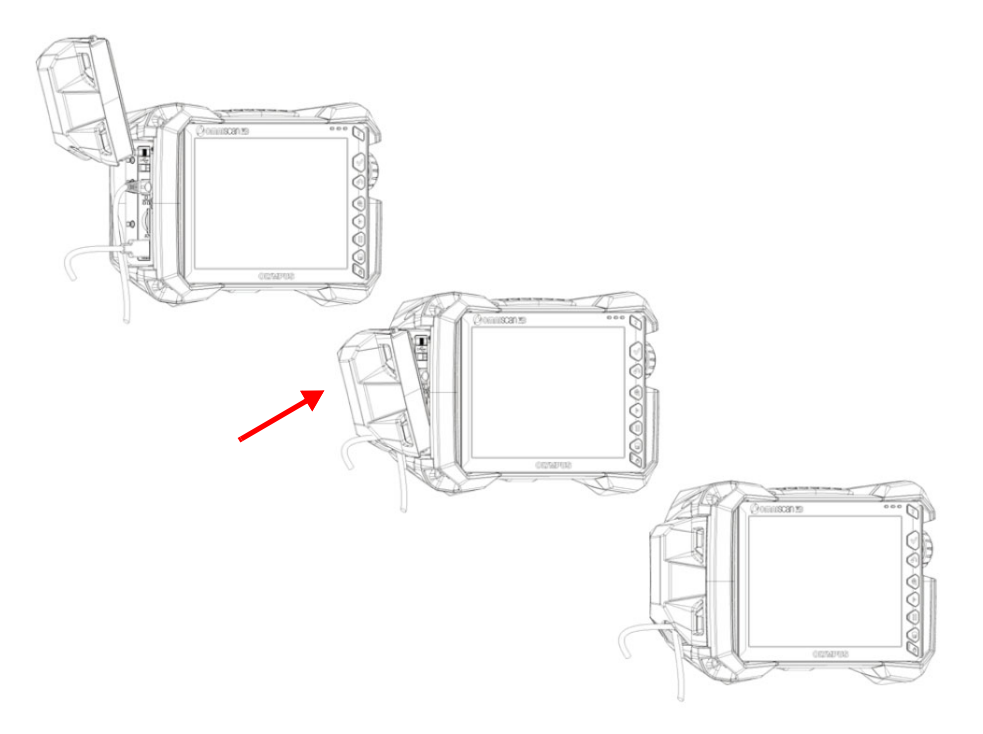

Abbildung 2-12 Verriegeln der Klappe

# 3. Grundlegendes für die Inbetriebnahme

Dieses Kapitel enthält die grundlegenden Prinzipien und Verfahren für die Inbetriebnahme des OmniScan X3 Prüfgeräts.

## 3.1 Ein- und Ausschalten des OmniScan X3

Dieser Abschnitt enthält Anleitungen zum Ein- und Ausschalten des OmniScan X3 Prüfgeräts. Die OmniScan MXU Software fährt automatisch herunter, wenn Sie das OmniScan X3 Prüfgerät ausschalten.

#### So wird das OmniScan X3 eingeschaltet

1. Drücken Sie die Ein/Aus-Taste ( ) eine Sekunde lang.

Das System wird hochgefahren und eine Funktionsprüfung des Speichers wird durchgeführt. Die Startseite wird angezeigt.

#### HINWEIS

Sollte das System beim Hochfahren Schwierigkeiten haben, wird dies durch die Farbe der Stromleuchte angezeigt (für Einzelheiten siehe "Stromleuchte" auf Seite 29).

 Tippen Sie auf die gewünschte Applikation und/oder, falls notwendig, konfigurieren Sie die Anschlüsse (herausnehmbarer Wechseldatenträger, WLAN oder Cloud).

#### So wird das OmniScan X3 ausgeschaltet

1. Drücken Sie zügig die Ein/Aus-Taste (🔍).

2. Tippen Sie auf die Schaltfläche **Herunterfahren** im Bestätigungsfenster, um das OmniScan X3 Prüfgerät auszuschalten.

### WICHTIG

Fall das OmniScan X3 nach kurzem Drücken der Ein-/Aus-Taste nicht reagiert (oder nach Auswahl der Schaltfläche **Herunterfahren**), halten Sie die Ein/Aus-Taste für mindestens fünf Sekunden gedrückt. Die startet eine Ausschaltsequenz. Nach dieser Methode wird die Konfiguration NICHT gespeichert.

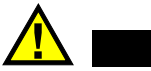

VORSICHT

Versuchen Sie das OmniScan X3 niemals durch Entfernen aller Stromquellen auszuschalten, da dies bei erneutem Einschalten einen Fehlstart verursachen kann.

## 3.2 Aktivierung des Modus für automatisches Hochfahren

Das OmniScan X3 Prüfgerät verfügt über einen Modus für automatisches Hochfahren. In diesem Modus kann das OmniScan X3 ferngesteuert hochgefahren werden. Ist dieser Modus aktiviert, muss die Ein/Aus-Taste () nicht gedrückt werden, um das OmniScan X3 hochzufahren. Das OmniScan X3 fährt automatisch hoch, sobald es mit einem Netzteil/Ladegerät verbunden wird. Dieser Modus ist standardmäßig deaktiviert.

#### So wird der Modus für automatisches Hochfahren aktiviert

- 1. Schalten Sie das OmniScan X3 aus, entnehmen Sie die Akkus und trennen Sie das Netzteil/Ladegerät vom Gerät.
- 2. Halten Sie die Ein/Aus-Taste ( gedrückt.
- 3. Verbinden Sie das OmniScan X3 mit dem Netzteil/Ladegerät.
- 4. Warten Sie, bis die Stromleuchte zweimal blinkt, lassen Sie dann die Ein-/Aus-Taste los.
- 5. Um den Modus für automatisches Hochfahren zu deaktivieren, wiederholen Sie die Schritte 1 bis 4.

## 3.3 Betrieb mit Netzstrom

Das OmniScan X3 kann mit einem Netzteil/Ladegerät (Teilenr.: OMNI-A-AC [U8767093]) betrieben werden. Dieses Universalnetzteil kann mit allen Nennspannungen von 100 V bis 120 V Wechselstrom oder 200 V bis 240 V Wechselstrom und mit einer Nennfrequenz von 50 Hz bis 60 Hz betrieben werden.

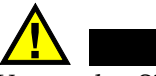

WARNUNG

Verwenden Sie nur das von Evident bereitgestellte Netzteil/Ladegerät in Innenräumen, um Verletzungen und Geräteschaden zu vermeiden.

#### So wird das Gerät mit Netzstrom betrieben

1. Verbinden Sie das Netzkabel mit dem Universalnetzteil (Teilenr.: OMNI-A-AC [U8767093]) und einem geeigneten Netzstromstecker.

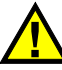

## VORSICHT

- Verwenden Sie nur das mit dem OmniScan X3 bereitgestellte Netzkabel, um Verletzungen oder Geräteschaden zu vermeiden. Dieses Netzkabel nicht mit anderen Geräten einsetzen.
- Das Omniscan X3 darf nur an eine den Angaben auf dem Typenschild entsprechende Stromquelle angeschlossen werden. Daher darf nur das mit dem OmniScan X3 gelieferte Netzteil/Ladegerät eingesetzt werden.
- Öffnen Sie an der rechten Geräteseite des OmniScan X3 die flexible Gummiabdichtung, um die Gleichstrombuchse freizulegen (Abbildung 3-1 auf Seite 44).

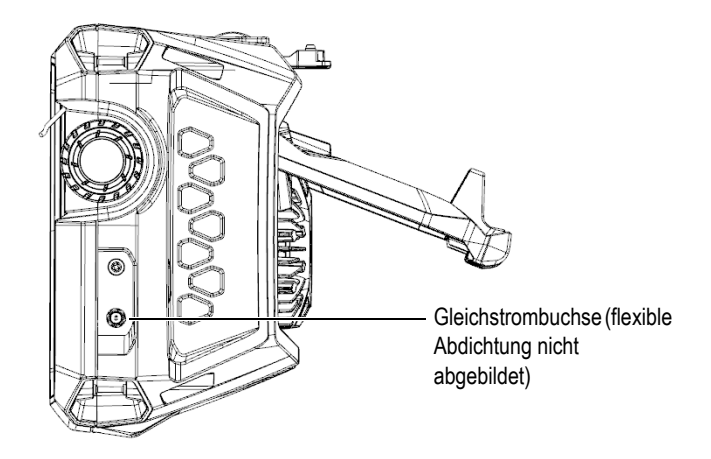

#### Abbildung 3-1 Gleichstrombuchse für das Netzteil/Ladegerät

- 3. Schließen Sie das Netzteil/Ladegerät an das OmniScan X3.
- 4. Drücken Sie die Ein/Aus-Taste (), um das OmniScan X3 einzuschalten.

## 3.4 Lithium-Ionen-Akku

Das OmniScan X3 Prüfgerät fasst zwei Lithium-Ionen-Akkus (Teilenr.: OMNI-A-BATT [U8760010]). Die Lithium-Ionen-Akkus können bei eingeschaltetem OmniScan X3 ausgewechselt werden, solange eine andere Stromquelle zur Verfügung steht (Netzteil/Ladegerät).

Das OmniScan X3 enthält ebenfalls eine Lithium-Knopfzelle, die vom Prüfer nicht entfernt oder ausgewechselt werden darf. Die Knopfzelle behält die Echtzeit-Uhrzeit des Geräts bei.

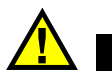

## VORSICHT

Verwenden Sie nur die von Evident bereitgestellten Akkus (Teilenr.: OMNI-A-BATT [U8760010]) im OmniScan X3.

## 3.4.1 Statusanzeige der Akkuladung

Die Statusanzeige der Akkuladung oben auf dem Touchscreen zeigt die Restladung der Akkus an:

- Die Restladung wird neben der Statusanzeige der Akkus in Prozent angezeigt. Das OmniScan X3 kann diesen Prozentwert erst nach 15 Minuten nach dem Einschalten genau anzeigen.
- Die Länge des Balken in der Statusanzeige repräsentiert die ungefähre Restladung in jedem Akku (zum Beispiel, 70 % )).

#### WICHTIG

Die maximale Raumtemperatur für das OmniScan X3 zum Entladen des Akkus beträgt 45 °C.

## HINWEIS

Versuchen Sie das OmniScan X3 mit einem zu schwachen Akku oder zwei zu schwachen Akkus einzuschalten, blinkt die Stromleuchte drei Sekunden lang rot. Wechseln Sie den Akku oder die Akkus aus oder betreiben Sie das OmniScan X3 über das Netzteil/Ladegerät am Netzstrom.

In Abbildung 3-2 auf Seite 46 sind Einzelheiten zu den Statusanzeigen der Akkuladung abgebildet.

|      | 6000                  | Akku fehlt oder ist falsch eingelegt.                                                                            |
|------|-----------------------|----------------------------------------------------------------------------------------------------|
|      |                       | Akku ist vollständig aufgeladen (von Netzteil/Ladegerät getrennt).                                               |
| 32 % |                       | Akkuladung (mit Restladung in Prozent).<br>Angezeigte Akkuladung erhöht sich in Stufen von 10 % (0 % bis 100 %). |
|      | <b>*</b> ) <b>*</b> ) | Akku lädt (Fläche blinkt) mit Ladungsverlauf in Prozent.                                                         |
|      |                       | Akku ist vollständig aufgeladen (an Netzteil/Ladegerät angeschlossen).                                           |
|      |                       | Zu warm, um Akku aufzuladen.                                                                                     |
|      |                       | Zu warm für den Betrieb oder kritische Temperatur (blinkt schnell).                                              |

Abbildung 3-2 Statusanzeigen der Akkuladung

## 3.4.2 Einen Lithium-Ionen-Akku entnehmen und einlegen

#### So wird ein Akku herausgenommen und eingelegt

- 1. Drücken Sie an der linken Geräteseite die beiden Verriegelungen zusammen, um das Akkufach zu öffnen.
- 2. Drücken Sie den Akku nach innen und ziehen Sie den Akku an der Lasche nach links, um ihn herauszuziehen (Abbildung 3-3 auf Seite 47).

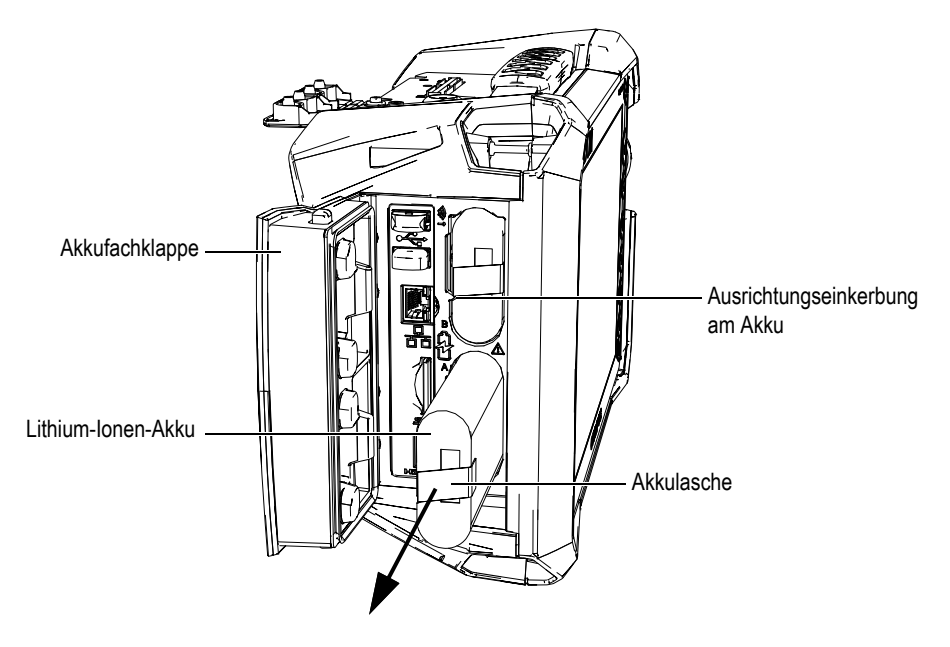

Abbildung 3-3 Entnehmen des Lithium-Ionen-Akkus

- 3. Richten Sie die Einkerbung am neuen Akku mit dem Verbindungssteg im Akkufach aus. Schieben Sie den Akku in das Akkufach, bis er einrastet.
- 4. Schließen Sie die Akkufachklappe.

Vergewissern Sie sich, dass beide Verriegelungen eingerastet sind, wenn die Klappe geschlossen ist.

Der Akku wird im OmniScan X3 Prüfgerät aufgeladen, wenn das Gerät mit einem Netzteil/Ladegerät verbunden ist. Mit dem Anschließen des Netzteils beginnt der Ladevorgang automatisch. Der Akku kann auch mit einem externen Akkuladegerät (Teilenr.: OMNI-A-CHRG [U8767077]) aufgeladen werden.

## 3.4.3 Einen Akku aufladen

#### WICHTIG

Die maximale Umgebungstemperatur für das OmniScan X3 zum Aufladen des Akkus beträgt 30 °C. Über dieser Temperatur lädt der Akku nicht auf, auch wenn das OmniScan X3 Prüfgerät bei einer maximalen Umgebungstemperatur bis zu 45 °C betrieben werden kann.

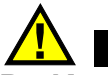

# WARNUNG

Das Netzteil/Ladegerät des OmniScan X3 (Teilenr.: OMNI-A-AC [U8767093]) ist nur zur Stromversorgung des OmniScan X3 und zum Aufladen der Lithium-Ionen-Akkus ausgelegt (Teilenr.: OMNI-A-BATT [U8760010]). Versuchen Sie keine anderen Akkus aufzuladen oder andere Netzteile/Ladegeräte zu verwenden (außer solche, die von Evident empfohlen werden, z.B. ein optionales externes Akkuladegerät (Teilenr.: OMNI-A-CHRG [U8767077]), da dies sonst zu einer Explosion oder Verletzungen führen kann. Versuchen Sie keine anderen elektronischen Geräte mit dem Netzteil/Ladegerät (Teilenr.: OMNI-A-AC [U8767093]) oder einem externen Akkuladegerät (Teilenr.: OMNI-A-CHRG [U8767077]) zu betreiben oder aufzuladen, soweit es nicht anders im Handbuch angegeben ist. Der falsche Einsatz des Netzteils/Ladegeräts oder des externen Akkuladegeräts kann eine Explosion fremder Akkus oder Geräte verursachen und zu schweren Verletzungen und Tod führen.

#### WICHTIG

Die Lithium-Ionen-Akkus sind beim Versand des OmniScan X3 nicht vollständig aufgeladen. Die Akkus müssen zwei bis drei Stunden vor Einsatz der Akkuleistung aufgeladen werden, um das OmniScan X3 zu betreiben.

#### So wird ein Akku aufgeladen

 Verbinden Sie das OmniScan X3 Prüfgerät mit dem Netzteil/Ladegerät, welches an eine entsprechende Wechselstromquelle angeschlossen ist.
 ODER Legen Sie einen Akku in das optionale externe Akkuladegerät (Teilenr.: OMNI-A-CHRG [U8767077]), welches an eine entsprechende Wechselstromquelle angeschlossen ist.

Das Aufladen des Akkus im OmniScan X3 Prüfgerät wird wie folgt durchgeführt:

– Bei ausgeschaltetem OmniScan X3:

Wenn das ausgeschaltete OmniScan X3 an eine entsprechende Stromquelle angeschlossen ist, wird der Akku automatisch im Gerät aufgeladen.

Die Stromleuchte blinkt orange, wenn der Akku aufgeladen wird. Sind die Akkus vollständig aufgeladen, leuchtet die Stromleuchte orange. Das Aufladen eines vollständig entladenen Akkus (weniger als 5 % Restladung) kann bis zu 3 Stunden dauern.

Bei eingeschaltetem OmniScan X3:

Wenn das OmniScan X3 eingeschaltet und an eine entsprechende Stromquelle angeschlossen ist, wird der Akku automatisch im Gerät aufgeladen. Die Stromleuchte leuchtet grün, wenn der Akku aufgeladen wird (bei eingeschaltetem Gerät).

Wenn das OmniScan X3 eingeschaltet ist, steht weniger Strom zum Aufladen des Akkus zur Verfügung. In diesem Fall kann das Aufladen eines vollständig entladenen Akkus bis zu acht Stunden dauern. Für weitere Informationen zu Statusanzeigen der Akkuladung siehe "Statusanzeige der Akkuladung" auf Seite 45.

#### 3.4.4 Aufbewahren von Akkus und verlängerte Lebensdauer

Dieser Abschnitt enthält Anleitungen für die Pflege und Wartung der Lithium-Ionen-Akkus.

#### So werden die Akkus aufbewahrt

- 1. Entladen, aufladen und aufbewahren von Akkus:
  - Entladen Sie den Akku vor dem Wiederaufladen vollständig, indem das OmniScan X3 Prüfgerät mittels Akkustrom betrieben wird, bis es sich von selbst ausschaltet oder bis eine Warnmeldung zu niedriger Akkuladung angezeigt wird. Den Akku über längere Zeit nicht ungenutzt lassen. Evident empfiehlt, Akkus mindestens einmal alle zwei bis drei Wochen einzusetzen. Wurde ein Akku länger nicht eingesetzt, verfahren Sie nach den Schritten, wie unter "So wird die Lebensdauer von Akkus verlängert" auf Seite 50 angegeben.

Wenn das OmniScan X3 für drei Wochen oder länger voraussichtlich nicht mit dem Akku betrieben wird, laden Sie den Akku zwischen 40 % und 80 % auf (drei bis vier Balken in der Statusanzeige) und dann entnehmen Sie den Akku und lagern Sie ihn an einem sauberen, kühlen und trockenen Ort.

#### HINWEIS

Auch wenn das OmniScan X3 ausgeschaltet und nicht ans Netz angeschlossen ist, verbraucht es stetig kleine Mengen an Akkustrom, wodurch der Akku bei Zimmertemperatur (25 °C) nach ungefähr 3 Monaten vollständig entladen sein kann.

- 2. Überprüfen Sie die Ladung gelagerter Akkus jeden Monat, um sicherzustellen, dass sie auf etwa 40 % bis 80 % geladen sind. Ist dies nicht der Fall, laden Sie die Akkus nach. Dies ist notwendig, da sich die Lithium-Ionen-Akkus über die Zeit selbst entladen. Geschieht dies nicht und fällt die Ladung unter einen kritischen Wert (unter 1 %), können die Akkus dauerhaft unbrauchbar werden.
- 3. Soll ein Akku nach längerer Lagerzeit wieder eingesetzt werden, laden Sie ihn vorher auf.

#### So wird die Lebensdauer von Akkus verlängert

- 1. Wird ein neuer Lithium-Ionen-Akku mit dem OmniScan X3 eingesetzt, muss er die ersten vier bis acht Mal vor dem Aufladen jedes Mal vollständig entladen sein. Dadurch erreicht er seine maximale Ladekapazität und Laufzeit.
- 2. Nach den ersten 10 bis 15 normalen Einsätzen (oder nach zwei bis drei Wochen), empfiehlt es sich den Akku vollständig zu entladen und wieder aufzuladen, um eine Laufzeit und Lebensdauer des Akkus beizubehalten.

#### HINWEIS

Häufiges Umschalten zwischen Netzstrom und Akkubetrieb verkürzt die Lebensdauer des Akkus, da die Anzahl Ladezyklen auf ungefähr 300 beschränkt ist. Auch teilweises Entladen und Aufladen gilt als ein Ladezyklus.

3. Für eine möglichst lange Lebensdauer des Akkus, lassen Sie das OmniScan X3 mit Akkustrom laufen, bis es sich ausschaltet oder bis eine Warnmeldung zu niedriger Akkuladung angezeigt wird. Für ein kürzeres Aufladen, laden Sie den Akku im ausgeschaltetem OmniScan X3 auf oder laden Sie ihn mit einem optionalen externen Akkuladegerät (Taste zur Neujustierung).

## 3.4.5 Akkus entsorgen

Lithium-Ionen-Akkus enthalten keine umweltschädlichen Stoffe, wie Blei oder Cadmium. Dennoch müssen sie gemäß geltenden Vorgaben entsorgt werden. Akkus sollten bei der Entsorgung entladen sein, um Hitzebildung zu vermeiden. Falls zutreffend, sind die EU-Richtlinien zur Entsorgung gebrauchter Elektro- und Elektronik-Altgeräte (WEEE-Richtlinie) zu beachten. Erkundigen Sie sich bei Ihrer zuständigen Evident Vertretung über das Rückgabe- und Sammelsystem in Ihrem Land. Siehe auch "Transportvorschriften für Lithium-Ionen-Akkus" auf Seite 15.

## 3.4.6 Warnhinweise bezüglich der Akkus

Lesen und beachten Sie die folgenden Warnhinweise bezüglich der Akkus sorgfältig.

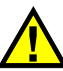

## WARNUNG

- Akkus nicht öffnen, zerdrücken oder durchbohren, da dies zu Verletzungen führen kann.
- Akkus nicht verbrennen. Akkus von Feuer und anderen Quellen starker Hitze fernhalten. Starke Hitze (über 80 °C) kann zu Explosion und Körperverletzungen führen.
- Akkus nicht fallenlassen, Schläge auf den Akku und anderweitige Zerstörung vermeiden, da dadurch der Zellinhalt freigelegt werden kann. Dieser ist korrosiv und kann explodieren.
- Die Pole der Akkus nicht kurzschließen, da ein Kurzschluss Verletzungen und Schaden bis zur völligen Untauglichkeit des Akkus verursachen kann.
- Akkus keinesfalls Feuchtigkeit oder Regen aussetzen, da dies einen elektrischen Schlag verursachen kann.
- Verwenden Sie nur das OmniScan X3 Prüfgerät oder ein von Evident autorisiertes externes Akkuladegerät zum Aufladen des Akkus ein.
- Laden Sie einen Akku nur auf, wenn bei Drücken des Kontrollknopfs auf dem Akku die Kontrollleuchte aufleuchtet. Sonst könnte dies gefährlich sein.
- Akkus nicht mit weniger als 40 % Ladung lagern. Laden Sie die Akkus vor dem Lagern zwischen 40 % und 80 % auf.
- Achten Sie darauf, dass der gelagerte Akku zwischen 40 % und 80 % aufgeladen ist.

• Beim Lagern des OmniScan X3 keinen Akku im Gerät lassen.

## 3.5 Software

Das OmniScan X3 Prüfgerät wird über die OmniScan MXU Software betrieben, die regelmäßig aktualisiert werden kann. Für Einzelheiten siehe das *OmniScan MXU Software Benutzerhandbuch*. Die neuste Softwareversion MXU kann unter EvidentScientific.com heruntergeladen werden.

## 3.6 Globales Positionsbestimmungssystem (GPS)

Das OmniScan X3 Prüfgerät verfügt über ein GPS, das die geographischen Koordinaten (Position) des Geräts bereitstellt. Das GPS ist beim Einschalten des OmniScan X3 automatisch aktiviert. Nachdem das OmniScan X3 eingeschaltet ist, können die Koordinaten erst nach einer zwei- oder dreiminütigen Verzögerung erhalten werden.

#### HINWEIS

Die GPS-Funktionalität ist nicht in allen Ländern verfügbar. Für Einzelheiten kontaktieren Sie Ihren zuständigen Evident Händler.

# 4. Wartung und Problembehandlung

Das OmniScan X3 Prüfgerät erfordert nur eine minimale Wartung, um in gutem Zustand und funktionstüchtig zu bleiben.

## 4.1 Vorbeugende Wartung

Das OmniScan X3 besitzt nicht viele bewegliche Teile und daher erfordert es nur eine minimale vorbeugende Wartung. Es werden lediglich regelmäßige Überprüfungen des OmniScan X3 empfohlen, damit es funktionstüchtig bleibt. Jeglicher Staub, der sich am Ventilator angesammelt hat, kann vorsichtig entfernt werden. Falls der Ventilator beschädigt ist oder nicht funktioniert, können einzelne Komponenten ausgetauscht werden. Die Touchscreen-Schutzfolie kann ersetzt werden, falls sie übermäßig beschmutzt oder beschädigt ist. Diese Wartungsverfahren sind in den folgenden Abschnitten im Einzelnen beschrieben.

## 4.2 Reinigen des Geräts

Die Außenoberflächen des OmniScan X3 sollten bei Bedarf gereinigt werden. Das entsprechende Verfahren ist im folgenden Abschnitt beschrieben.

## 4.2.1 Gehäuse reinigen

#### So wird das Gehäuse gereinigt

1. Vergewissern Sie sich, dass das OmniScan X3 Prüfgerät ausgeschaltet und das Netzkabel gezogen ist.

- 2. Trennen Sie alle Kabel und Verbindungen und vergewissern Sie sich, dass alle externen Eingänge und Anschlüsse (einschließlich des PA-Sensoranschlusses) am OmniScan X3 mit den Abdichtungen verschlossen sind.
- 3. Vergewissern Sie sich, dass die Akkufachklappe richtig geschlossen ist.
- 4. Reinigen Sie das Gehäuse mit einem weichen Tuch, um das ursprüngliche Aussehen des Gerätes wiederherzustellen.
- 5. Beseitigen Sie hartnäckige Flecken mit einem feuchten Tuch und milder Seifenlösung. Keine Scheuermittel oder aggressiven Lösungen verwenden, da dies die Oberfläche beschädigen könnte.
- 6. Nach Beendigung der Reinigung und Öffnen der Anschlussabdichtungen, überprüfen Sie vor dem Anschließen der Kabel, ob die Anschlüsse trocken sind. Ist dies nicht der Fall, trocknen Sie die Anschlüsse vorsichtig oder warten Sie, bis sie von selbst an der Luft trocknen.

## 4.2.2 Touchscreen und Schutzfolie reinigen

Den Touchscreen und die Schutzfolie des OmniScan X3 keinesfalls mit Scheuermittel oder aggressiven Lösungen reinigen. Verwenden Sie ein mit handelsüblichem, schnell verdunstendem Glasreinigungsmittel angefeuchtetes Tuch. Entfernen Sie eventuelle Papierrückstände mit einer weichen Bürste oder einem Pinsel.

## 4.2.3 Ventilator reinigen oder austauschen

Falls der Ventilator verunreinigt ist oder nicht richtig funktioniert, kann das OmniScan X3 Prüfgerät überhitzen.

#### So wird der Ventilator gereinigt oder ausgetauscht

 Überprüfen Sie die Ventilatoröffnungen auf Staub oder Verunreinigungen und entfernen Sie sie vorsichtig mithilfe eines Druckluft-Reinigers (max. Druckluft 207 kPa). Dabei nicht direkt in die Kabelöffnung des Ventilators sprühen (Abbildung 4-1 auf Seite 55).

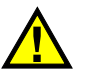

## VORSICHT

Um die Gerätedichtung nicht zu beschädigen, die Druckluft nicht direkt in die Kabelöffnung des Ventilators sprühen.

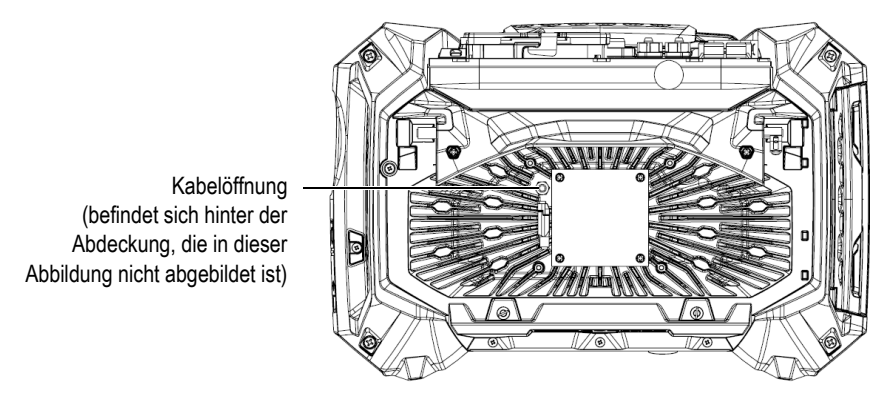

Abbildung 4-1 Innenansicht des Ventilators (Abdeckung für Ansicht der Kabelöffnung nicht abgebildet)

- 2. Falls die Reinigung von außen schwierig sein sollte oder falls der Ventilator nicht richtig zu funktionieren scheint, entfernen Sie die Ventilatorabdeckung und, falls notwendig, den Ventilator und reinigen Sie vorsichtig die Oberflächen (Abbildung 4-2 auf Seite 56).
- 3. Falls der Ventilator beschädigt ist oder nicht richtig funktioniert, trennen Sie ihn vorsichtig vom Kabel (Abbildung 4-3 auf Seite 56) und ersetzen Sie ihn durch einen neuen Ventilator.
- 4. Falls das Ventilatorkabel getrennt oder entfernt wurde, vergewissern Sie sich, dass es wieder richtig angeschlossen und in die Ventilatoreinheit montiert ist (Abbildung 4-3 auf Seite 56).
- 5. Montieren Sie alle Teile in rückläufiger Reihenfolge und ziehen Sie alle Schrauben ausreichend fest.

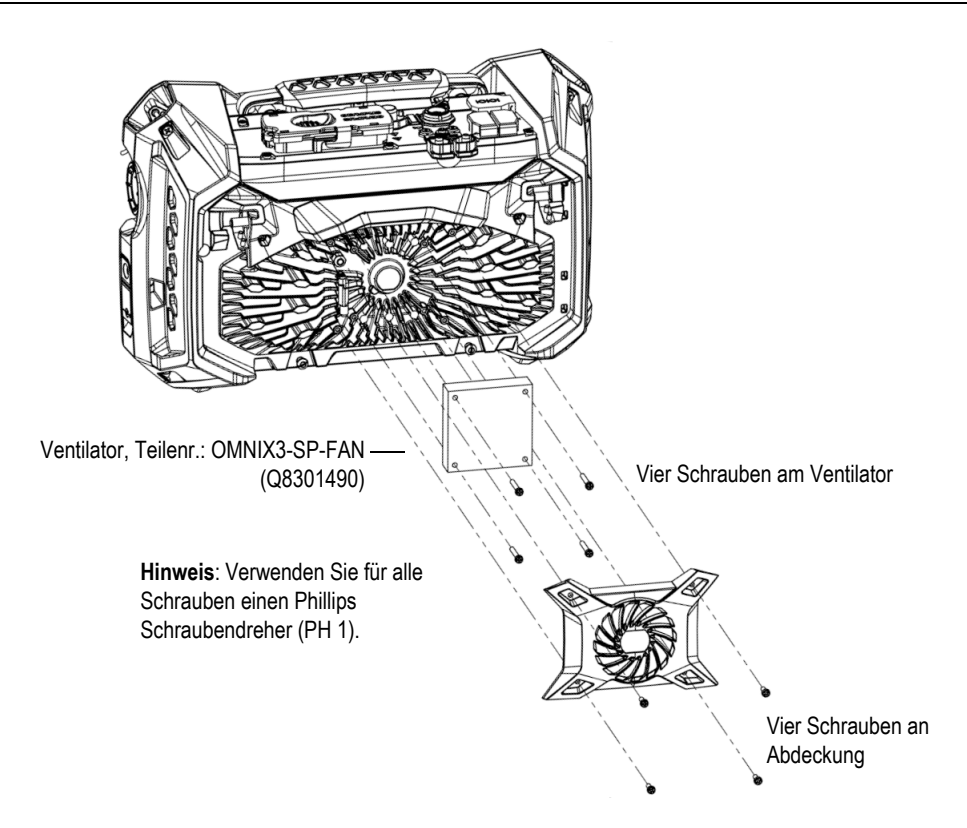

Abbildung 4-2 Ventilatoreinheit mit abgedeckten Komponenten

Verwenden Sie einen flachen Schraubendreher, um den Riegel hochzudrücken und trennen Sie das Kabel.

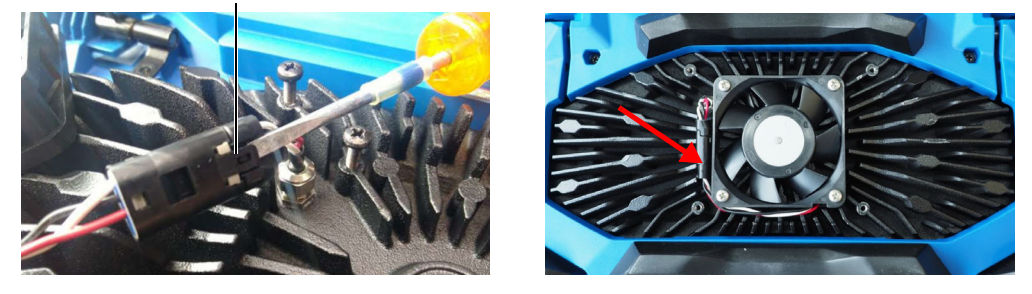

Abbildung 4-3 Trennen des Ventilatorkabels (links) und Endmontage (rechts)

## 4.3 Auswechseln der Schutzfolie des Touchscreens

Dieser Abschnitt enthält Anleitungen für das Auswechseln der Schutzfolie des Touchscreens.

#### So wird die Schutzfolie des Touchscreens ausgewechselt

1. Entfernen Sie Staub und Verunreinigungen vom Touchscreen, da dies zu Blasenbildung unter der Schutzfolie führen kann (siehe "Touchscreen und Schutzfolie reinigen" auf Seite 54).

## TIPP

Verwenden Sie einen Druckluft-Reiniger, um mögliche Staubpartikel vom Touchscreen und der Schutzfolie zu entfernen.

2. Entfernen Sie den Aufkleber mit der Beschriftung No. 1 und ziehen Sie die Schutzfolie von der Rückseite ab.

#### HINWEIS

Die Rückseite der Bildschirmschutzfolie nicht berühren, nachdem der Schutzfilm abgezogen wurde. Dies würde Fingerabdrücke hinterlassen.

- 3. Richten Sie die Schutzfolie auf dem Bildschirm aus und bringen Sie sie langsam an.
- 4. Entfernen Sie den Aufkleber mit der Beschriftung No. 2 und ziehen Sie die Schutzfolie von der Vorderseite ab. Vorausgesetzt es befindet sich kein Staub unter der Folie, verschwinden alle kleinen Bläschen innerhalb von 48 Stunden.

## 4.4 Problembehandlung

In Tabelle 4 auf Seite 58 sind einige mögliche Probleme, die während des Betriebs auftreten können, mit möglichen Ursachen und empfohlenen Lösungen aufgelistet. Es wird vorausgesetzt, dass das OmniScan X3 Prüfgerät nicht verändert wurde und dass die von Evident bereitgestellten und autorisierten Kabel und Anschlüsse eingesetzt werden.

| Problem                                                  | Mögliche<br>Ursache            | Empfohlene Lösung                                                                                                    |
|----------------------------------------------------------|--------------------------------|----------------------------------------------------------------------------------------------------|
| Das<br>OmniScan X3<br>Prüfgerät fährt<br>nicht hoch.     | Netzanschluss                  | Stellen Sie sicher, dass das Netzteil/Ladegerät mit<br>dem OmniScan X3 und dem Netzstrom von<br>geeigneter Spannung verbunden ist. Verwenden<br>Sie nur das mit dem OmniScan X3 bereitgestellte<br>Netzteil/Ladegerät.                                                                                                    |
|                                                          | Akkubetrieb oder<br>Restladung | Stellen Sie sicher, dass der Akku mit einer<br>Restladung von mindestens 10 % richtig in das<br>Akkufach eingelegt ist.                                                                                                    |
|                                                          | Ein/Aus-Taste                  | Drücken Sie die Ein/Aus-Taste mindestens drei<br>Sekunden lang oder länger.                                                                                                    |
| Der Akku des<br>OmniScan X3<br>wird nicht<br>aufgeladen. | Nicht kompatibler<br>Akku      | Vergewissern Sie sich, dass der im OmniScan X3<br>eingesetzte Akkutyp mit dem von Evident<br>empfohlenen kompatibel ist. Ein nicht kompatibler<br>Akku kann das Gerät mit Strom versorgen, er wird<br>aber unter Umständen nicht vom Ladeprotokoll<br>erkannt.                                                                                                    |
|                                                          | Netzteil/<br>Ladegerät         | Vergewissern Sie sich, dass das Netzteil richtig angeschlossen ist.                                                                                                    |
|                                                          | Auflademethode                 | Laden Sie den Akku mit einem externen Ladegerät<br>auf. Der Akku wird wesentlich schneller geladen,<br>wenn das OmniScan X3 nicht in Betrieb ist. Bei zu<br>hohem Stromverbrauch wird der Akku sehr<br>langsam oder gar nicht aufgeladen.                                                                                                    |
|                                                          | Erhöhte<br>Temperatur          | Schalten Sie das OmniScan X3 aus und warten Sie,<br>bis es abgekühlt ist. Die Akkus werden nicht<br>aufgeladen, wenn die Akkutemperatur oder die<br>Geräteinnentemperatur zu hoch ist. Dieser<br>Zustand wird durch die Statusanzeige der<br>Akkuladung angezeigt (für weitere Einzelheiten<br>siehe "Statusanzeige der Akkuladung" auf<br>Seite 45).<br>Überprüfen Sie, ob der Ventilator des Gerätes<br>richtig funktioniert und tauschen Sie ihn aus, falls<br>nötig (siehe "Ventilator reinigen oder austauschen"<br>auf Seite 54). |

| Tabelle 4 | Anleitung | zur Prob | lembeha | ndlung |
|-----------|-----------|----------|---------|--------|
|           | 0         |          |         |        |

| Problem                                        | Mögliche<br>Ursache                           | Empfohlene Lösung                                                                                                    |
|------------------------------------------------|-----------------------------------------------|----------------------------------------------------------------------------------------------------|
| Ein Akku hält<br>seine Ladung<br>nicht mehr so | Entladen Sie den<br>Akku vor dem<br>Aufladen. | Entladen Sie den Akku vollständig, bevor Sie ihn<br>erneut aufladen.                                                                                                    |
| lange wie<br>früher.                           | Akku erfordert<br>Optimierung.                | Rekonditionieren Sie den Akku einmal im Monat<br>mit einem externen Akkuladegerät (Schaltfläche<br><b>Recalibrate</b> [Neu justieren]) gemäß den<br>Anweisungen in "Aufbewahren von Akkus und<br>verlängerte Lebensdauer" auf Seite 49. Auch wenn<br>der Lithium-Ionen-Akku nicht unter dem sonst bei<br>Akkus üblichen "Memory-Effekt" leidet, sollte er<br>für eine optimale Leistung optimiert werden. |
|                                                | Geräte-<br>konfiguration                      | Überprüfen Sie die aktuellen Einstellungen. Es<br>wurde vielleicht ein Parameter oder eine<br>Kombination von Parametern eingestellt, die den<br>Akku zu schnell entlädt. Mögliche Optionen sind<br>Helligkeit, Spannungspegel und<br>Prüfgeschwindigkeit.                                                                                                    |

### Tabelle 4 Anleitung zur Problembehandlung (Fortsetzung)

# 5. Technische Angaben

Dieses Kapitel enthält die technischen Angaben zu Akustik, Prüfung, Prüfdaten und Anschlüssen bezüglich des OmniScan X3 Prüfgeräts.

## 5.1 Allgemeine technische Angaben

Tabelle 5 auf Seite 61 enthält die technischen Angaben.

| Gehäuse                   |                                                      |  |
|---------------------------|------------------------------------------------------|--|
| Abmessungen               | 335 mm × 221 mm × 151 mm                             |  |
| (Breite × Höhe × Tiefe)   |                                                      |  |
| Gewicht                   | 5,7 kg (mit einem Akku)                              |  |
| Betriebsbedingungen       |                                                      |  |
| Betriebstemperatur        | -10 °C bis 45 °C                                     |  |
| Lagertemperatur           | –20 °C bis 60 °C (mit Akku)                          |  |
|                           | –20 °C bis 70 °C (ohne Akku)                         |  |
| Relative Luftfeuchtigkeit | Max. 70 % bei 45 °C, nicht kondensierend             |  |
| Betrieb in Höhenlagen     | Bis zu 2000 m                                        |  |
| Einsatz im Freien         | Ja: mit Akkubetrieb, Akkufachklappe muss geschlossen |  |
|                           | sein sein                                            |  |
| IP-Schutzart              | Zertifiziert nach IP65                               |  |
| Thermischer Schock        | Standard MIL-STD 810G Method 503.5 Procedure I-C,    |  |
|                           | 11guic 000.0 0                                       |  |

# Tabelle 5 Allgemeine technische Angaben zum Angaben zum OmniScan X3

# Tabelle 5Allgemeine technische Angaben zum Angaben zumOmniScan X3 (Fortsetzung)

| Jegliche Vibrationen                       | Standard MIL-STD 810G Method 514.6 Procedure I,<br>Category 7                                                                                                    |  |  |
|--------------------------------------------|----------------------------------------------------------------------------------------------------|--|--|
| Sinusoidal Vibration (Loose<br>Cargo Test) | Standard MIL-STD 810G Method 514.6 Procedure II,<br>Category 5                                                                                                    |  |  |
| Mechanischer Schock                        | Überarbeitete MIL-STD 810G Method 516.6 Procedure I:<br>acceleration of 15 g instead for a duration of 11 ms                                                          |  |  |
| Fallprüfung                                | Standard MIL-STD 810G Method 516.6 Procedure IV, Table 516.6-VI                                                                                                    |  |  |
| Umweltverschmutzungsgrad                   | 2                                                                                                    |  |  |
| Installationskategorie                     | II                                                                                                    |  |  |
|                                            | Akku                                                                                                    |  |  |
| Modell                                     | OMNI-A-BATT (U8760010)                                                                                                    |  |  |
| Тур                                        | Smart Lithium-Ionen-Akku                                                                                                    |  |  |
| Anzahl Akkus                               | 2                                                                                                    |  |  |
| Lagertemperatur                            | −20 °C bis 60 °C bei 80 % relativer Luftfeuchtigkeit                                                                                                    |  |  |
| Ladedauer                                  | Normalerweise 3 Stunden pro Akku, je nach<br>Umgebungstemperatur (max. 30 °C), im Gerät mit<br>Netzteil/Ladegerät oder mit einem optionalen externen<br>Akkuladegerät |  |  |
| Betriebsdauer                              | 5 Stunden kontinuierlicher Betrieb mit zwei Akkus                                                                                                    |  |  |
| Abmessungen                                | Ca. 214 mm × 58,7 mm × 21,9 mm                                                                                                    |  |  |
| Externes Netzteil/Ladegerät                |                                                                                                    |  |  |
| Spannung am<br>Gleichstromeingang          | 15 V Gleichstrom bis 18 V Gleichstrom (min. 50 W)                                                                                                    |  |  |
| Anschluss                                  | Rund, Pindurchmesser 2,5 mm, Plus in der Mitte                                                                                                    |  |  |
| Modell                                     | OMNI-A-AC (U8767093)                                                                                                    |  |  |
| Anzeige                                    |                                                                                                    |  |  |
| Bildschirmgröße (diagonal)                 | 269 mm                                                                                                    |  |  |
| Auflösung                                  | 1280 Pixel × 768 Pixel                                                                                                    |  |  |
| Anzahl Farben                              | 16 Millionen                                                                                                    |  |  |
| Тур                                        | TFT LCD mit resistivem Touchscreen                                                                                                    |  |  |
| Betrachtungswinkel                         | Horizontal: –85° bis 85°<br>Vertikal: –85° bis 85°                                                                                                    |  |  |

| Datenspeicher                           |                                                                                                    |  |  |
|-----------------------------------------|----------------------------------------------------------------------------------------------------|--|--|
| Externe Speichergeräte                  | SDHC- und SDXC-Karten, oder die meisten Standard-USB-<br>Speichergeräte. Erweiterbarer Speicher mit externem USB-<br>Speichermedium. |  |  |
| Max. Größe der<br>Prüfdatendateien      | 25 GB                                                                                                    |  |  |
| Interner Speicher                       | SSD-Speicher, 64 GB insgesamt (OmniScan X3) oder 1 TB<br>(OmniScan X3 64)                                                            |  |  |
| Eingänge/Ausgänge (Anschlüsse)          |                                                                                                    |  |  |
| USB-Anschlüsse                          | zwei USB-Anschlüsse 2.0 (einer davon im Akkufach)<br>Ein USB-Anschluss 3.0                                                           |  |  |
| Videoausgang                            | Videoausgang (HDMI)                                                                                                    |  |  |
| Speicherkarte                           | SDHC-Steckplatz                                                                                                    |  |  |
| Datenübertragung                        | Ethernet                                                                                                    |  |  |
|                                         | E/A-Leitungen                                                                                                    |  |  |
| Weggeber                                | 2-Achsen derzeit unterstützt (Quadratur oder<br>Takt/Richtung)<br>Dritter Encoder fähig (zukünftige Erweiterung)                     |  |  |
| Digitaleingang                          | 6 Digitaleingänge, TTL                                                                                                    |  |  |
| Digitalausgang                          | 5 Digitalausgänge, TTL                                                                                                    |  |  |
| Ein/Aus-Schalter für den<br>Prüfvorgang | Über die Konfiguration eines Digitaleingangs                                                                                         |  |  |
| Leistungsabgabe                         | 5 V Nennspannung, 1 A (kurzschlussgeschützt), und<br>12 V am Ausgang, 1 A (kurzschlussgeschützt)                                     |  |  |

# Tabelle 5 Allgemeine technische Angaben zum Angaben zum OmniScan X3 (Fortsetzung)

## 5.2 Technische Angaben zu den Anschlüssen zur Prüfdatenerfassung

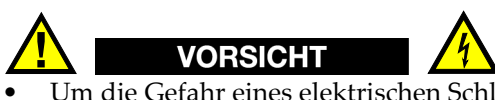

• Um die Gefahr eines elektrischen Schlags zu reduzieren, den Innenleiter des LEMO-Anschlusses nicht berühren. Am Innenleiter der UT-Anschlüsse können bis zu 350 V und am Innenleiter des PA-Anschlusses bis zu 120 V anliegen. Die

Warnzeichen zwischen den PA- und UT-Anschlüssen weisen auf diese Gefahr eines elektrischen Schlags hin (siehe (Abbildung 5-1 auf Seite 64).

• Eine verstärkte Isolierung muss für die Prüfköpfe bereitgestellt werden, die an das OmniScan X3 Prüfgerät angeschlossen werden.

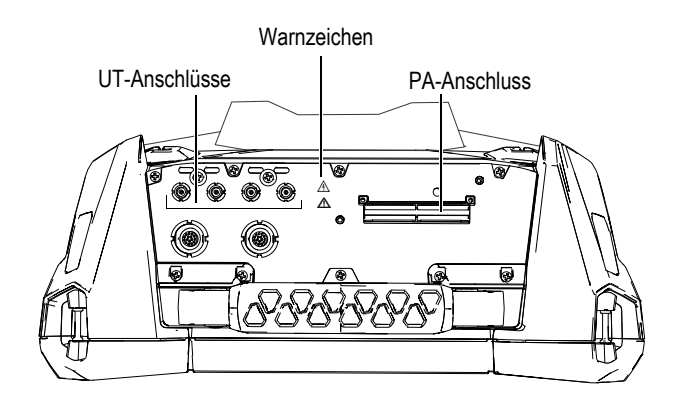

Abbildung 5-1 Anschlüsse zur Prüfdatenerfassung

Wird nur ein UT-Kanal eingesetzt, muss der PA-Anschluss mit der Abdichtung zum Schutz vor Verunreinigung und Wasser verschlossen werden.

#### HINWEIS

Vor Einsatz eines Phased-Array-Sensors ohne eine Schließvorrichtung (siehe Abbildung 2-6 auf Seite 35), muss zuerst die Verankerung, die mit zwei Schrauben befestigt ist, entfernt werden.

## 5.2.1 Technische Angaben zur Akustik

Dieser Abschnitt enthält die technischen Angaben zu Impulsgenerator, Empfänger und Schallbündel für die UT- und PA-Modi (siehe Tabelle 6 auf Seite 65 und Tabelle 7 auf Seite 65).

| Zoutifizioneno         |                                         |  |
|------------------------|-----------------------------------------|--|
| Zertifizierung         |                                         |  |
| Justierzertifikat      | ISO 22232                               |  |
|                        | Impulsgenerator                         |  |
| Spannung               | 85 V, 155 V und 295 V                   |  |
| Impulsbreite           | Einstellbar von 30 ns bis 1000 ns mit   |  |
|                        | Auflösung von 2,5 ns                    |  |
| Abfallzeit             | <10 ns                                  |  |
| Impulsform             | Negativer Rechteckimpuls                |  |
| Ausgangsimpedanz       | <30 Ω                                   |  |
| Empfänger              |                                         |  |
| Verstärkungsbereich    | 0 dB bis 120 dB, max. Signal am Eingang |  |
|                        | 30 VSS (ganze Bildschirmhöhe)           |  |
| Eingangsimpedanz       | 50 $\Omega$ im Impuls-Echo-Modus        |  |
|                        | 50 $\Omega$ im Sender-Empfänger-Modus   |  |
| Bandbreite des Systems | 0,25 MHz bis 28,5 MHz                   |  |

#### Tabelle 6 Technische Angaben zur Akustik — UT-Kanal mit UT-Anschluss

## HINWEIS

Wird der UT-Kanal im Impuls-Echo-Modus eingesetzt, wird an beiden Anschlüssen P1 und R1 gepulst. In diesem Modus empfiehlt Evident jedoch, nur einen Prüfkopf an den Anschluss P1 anzuschließen.

#### Tabelle 7 Technische Angaben zur Akustik – PA-Kanal

|                                         | OmniScan X3          | OmniScan X3 64                                         |  |
|-----------------------------------------|----------------------|--------------------------------------------------------|--|
| Zertifizierung                          |                      |                                                        |  |
| Justier- ISO 18563-1:2015<br>zertifikat |                      |                                                        |  |
| Impulsgenerator                         |                      |                                                        |  |
| Spannung                                | 40 V, 80 V und 115 V | 10 VSS, 20 VSS, 40 VSS, 80 VSS,<br>120 VSS und 160 VSS |  |

| Impulsbreite                                | Einstellbar von 30 ns bis 500 ns mit<br>Auflösung von 2,5 ns                                                                                                    | Einstellbar von 30 ns bis 1000 ns<br>(halbe Periode des bipolaren<br>Impulses oder Dauer des negativen<br>Impulses); Auflösung von 5 ns |
|---------------------------------------------|----------------------------------------------------------------------------------------------------|----------------------------------------------------------------------------------------------------|
| Abfallzeit                                  | <10                                                                                                    | 0 ns                                                                                                    |
| Impulsform                                  | Negativer Rechteckimpuls                                                                                                    | Bipolarer negativ-positiver<br>Rechteckimpuls, negativer<br>Rechteckimpuls                                                              |
| Ausgangs-<br>impedanz                       | 28 $\Omega$ im Impuls-Echo-Modus<br>24 $\Omega$ im Sender-Empfänger-Modus                                                                                                    | 35 Ω                                                                                                    |
|                                             | Empfänger                                                                                                    |                                                                                                    |
| Verstärk-<br>ungsbereich                    | 0 dB bis 80 dB; max. Eingangssignal<br>800 VSS (volle Bildschirmhöhe)                                                                                                    | 0 dB bis 80 dB; max. Eingangssignal<br>900 VSS (volle Bildschirmhöhe)                                                                   |
| Eingangs-<br>impedanz                       | $ \begin{array}{ll} 57 \ \Omega \pm 10 \ \% \ bei \ 9 \ MHz \ im \ Impuls-\\ Echo-Modus \\ 100 \ \Omega \pm 10 \ \% \ bei \ 9 \ MHz \ im \ Sender-\\ Empfänger-Modus \\ \end{array} $ |                                                                                                    |
| Bandbreite<br>des Systems                   | 0,5 MHz bis 18 MHz                                                                                                    | 0,2 MHz bis 26,5 MHz                                                                                                    |
|                                             | Schallbündel                                                                                                    |                                                                                                    |
| Art der<br>Prüfung                          | einfach, linear, sektoriell, kombiniert u                                                                                                    | und TFM (inklusive FMC und AIM)                                                                                                    |
| Gesendete<br>maximale<br>Apertur            | OMNIX3-PATFM1664PR =<br>16 Elemente<br>OMNIX3-PATFM16128PR =<br>16 Elemente<br>OMNIX3-PATFM32128PR =<br>32 Elemente                                                                   | OMNIX3-PATFM64128PR =<br>64 Elemente                                                                                                    |
| Gesamt-<br>anzahl<br>Empfänger-<br>elemente | OMNIX3-PATFM1664PR =<br>64 Elemente<br>OMNIX3-PATFM16128PR =<br>128 Elemente<br>OMNIX3-PATFM32128PR =<br>128 Elemente                                                                 | OMNIX3-PATFM64128PR =<br>128 Elemente                                                                                                   |
| Anzahi<br>Sendemodu-<br>lierungen           | 1024 maximal insgesamt (512 maxima                                                                                                    | 1 pro Gruppe)                                                                                                    |

 Tabelle 7 Technische Angaben zur Akustik – PA-Kanal (Fortsetzung)

| Vorlauf<br>Senden  | 0 $\mu$ s bis 10 $\mu$ s in Schritten von 2,5 ns | 0 $\mu$ s bis 10 $\mu$ s in Schritten von 5 ns |
|--------------------|--------------------------------------------------|------------------------------------------------|
| Vorlauf<br>Empfang | 0 μs bis 6,4 μs in S                             | chritten von 2,5 ns                            |

#### Tabelle 7 Technische Angaben zur Akustik – PA-Kanal (Fortsetzung)

## 5.2.2 Technische Angaben zur Prüfdatenerfassung

Dieser Abschnitt enthält technische Angaben zu Frequenz, Datenanzeige und Synchronisation der Prüfdatenerfassung (Tabelle 8 auf Seite 67).

| Frequenz                 |                                        |  |
|--------------------------|----------------------------------------|--|
| Effektive                | Bis zu 100 MHz (16 Bit)                |  |
| Digitalisierungstrequenz |                                        |  |
| Max. Impulsfrequenz      | Bis zu 20 kHz                          |  |
| Anzeige                  |                                        |  |
| Aktualisierungsrate      | A-Bild: 60 Hz, S-Bild: 20 Hz bis 30 Hz |  |
| Synchronisation          |                                        |  |
| Mit internem Taktgeber   | 1 Hz bis 10 kHz                        |  |
| Mit Weggeber             | Auf 2 Achsen, von 1 Schritt bis 65536  |  |
|                          | Schritte                               |  |

#### Tabelle 8 Technische Daten zur Prüfdatenerfassung

## 5.2.3 Technische Angaben zu den Prüfdaten

Dieser Abschnitt enthält die technischen Angaben zu Verarbeitung, zeitabhängiger Verstärkungsregelung (TCG) und TFM/FMC (Tabelle 9 auf Seite 67).

| Verarbeitung                                                  |                         |  |
|---------------------------------------------------------------|-------------------------|--|
| Max. Anzahl Bis zu 16384                                      |                         |  |
| Datenpunkte des A-Bilds                                       |                         |  |
| Mitteln in Echtzeit                                           | PA: 2, 4, 8, 16         |  |
|                                                               | UT: 2, 4, 8, 16, 32, 64 |  |
| Gleichrichtung HF, Vollwelle, negative und positive Halbwelle |                         |  |

| Filter                             | PA-Kanal (OmniScan X3): 8 Tiefpassfilter, 6 Bandpassfilter<br>und 4 Hochpassfilter<br>PA-Kanal (OmniScan X3 64): 9 Bandpassfilter und 7<br>Hochpassfilter<br>UT-Kanal: 8 Tiefpassfilter, 6 Bandpassfilter und<br>4 Hochpassfilter (3 zusätzliche Filter wenn in TOFD |  |  |
|------------------------------------|----------------------------------------------------------------------------------------------------|--|--|
|                                    | konfiguriert)                                                                                                    |  |  |
| Videofilter                        | Glättung (an die Prüfkopffrequenz angepasst)                                                                                                    |  |  |
| Programmierb                       | are zeitabhängige Verstärkungsregelung (TCG)                                                                                                    |  |  |
| Anzahl Prüfdatenpunkte             | 32: eine TCG-Kurve pro Sendemodulierung                                                                                                    |  |  |
| Bereich                            | PA: 40 dB in Schritten von 0,1 dB<br>UT: 100 dB in Schritten von 0,1 dB                                                                                                    |  |  |
| Max. Abfall                        | PA: 40 dB/10 ns<br>UT: 40 dB/10 ns                                                                                                    |  |  |
| TFM/FMC                            |                                                                                                    |  |  |
| Unterstützte Modi                  | Impuls-Echo: L-L, TT und TT-TT<br>Self-Tandem: TT-T, TT-TTT, LL-L, LT-T, TL-T, TT-L und<br>TL-L                                                                                                    |  |  |
| Paralleler Multimodus<br>TFM       | 4 gleichzeitige TFM-Gruppen (Wellengruppen)                                                                                                    |  |  |
| A-Bild-Verarbeitung in<br>Echtzeit | Ja                                                                                                    |  |  |
| Max. Apertur                       | Blende mit 64 Elementen für 64:128PR<br>64 Element erweiterte Apertur (32:128PR nur)<br>Erweiterte Apertur mit 32 Elementen für 16:64PR und<br>16:128PR<br>Erweiterte Blende mit 128 Elementen für 64:128PR                                                          |  |  |
| Bildauflösung                      | Bis zu 1024 × 1024 (Punkte) [für jede TFM-Wellengruppe]                                                                                                    |  |  |

## Tabelle 9 Technische Angaben zu den Prüfdaten (Fortsetzung)

# 6. Technische Angaben zu den Anschlüssen

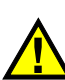

## WARNUNG

Verwenden Sie stets Geräte und Zubehör, die den Spezifikationen von Evident entsprechen. Der Einsatz von nicht kompatiblen Geräten kann zu Betriebsstörungen, Geräteschaden oder Verletzungen führen.

Dieses Kapitel enthält technische Beschreibungen für die folgenden zwei OmniScan X3 Anschlüsse:

- Scanner-Weggeber-Anschluss
- Alarm- und E/A-Anschluss

Zu beiden Anschlüssen werden folgende Angaben bereitgestellt: eine kurze Beschreibung, die Herstellernummer, die Nummer des entsprechenden Kabelsteckers, eine Abbildung und eine Pinbelegungstabelle.

Folgende Anschlüsse des OmniScan X3 entsprechen dem für sie zutreffenden Standard:

- SDHC (Steckplatz für Speicherkarte)
- USB 2.0 und USB 3.0
- Ethernet
- HDMI

## 6.1 Scanner-Weggeber-Anschluss

Beschreibung LEMO, Rundbuchse 16-polig Hersteller, Teilenummer LEMO, EEG.1K.316.CLL Empfohlener Kabelstecker LEMO, FGG.1K.316.CLAC65Z

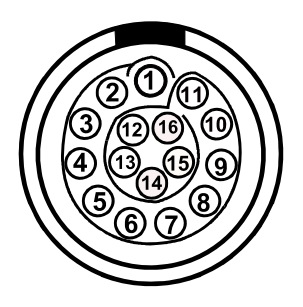

Abbildung 6-1 Scanner-Weggeber-Anschluss (LEMO) [Pinseite]

| Tabelle 10 | Pinbelegung | für Scanner | -Schnittstelle | (LEMO | Anschluss) |
|------------|-------------|-------------|----------------|-------|------------|
|------------|-------------|-------------|----------------|-------|------------|

| Pin | E/A                          | Signal | Beschreibung                                     |
|-----|------------------------------|--------|--------------------------------------------------|
| 1   | Nicht verbunden <sup>a</sup> |        |                                                  |
| 2   | Aus-<br>gang                 | +5 V   | Externe Stromversorgung, 1 A <sup>b</sup> , +5 V |
| 3   | Ein-<br>gang                 | DIN1   | Digitaleingang 1, TTL                            |
| 4   | Ein-<br>gang                 | DIN2   | Digitaleingang 2, TTL                            |
| 5   | Ein-<br>gang                 | DIN3   | Digitaleingang 3, TTL                            |

| Pin | E/A          | Signal | Beschreibung                  |
|-----|--------------|--------|-------------------------------|
| 6   | Ein-<br>gang | DIN4   | Digitaleingang 4, TTL         |
| 7   | Aus-<br>gang | DOUT1  | Digitalausgang 1, ±20 mA, TTL |
| 8   | Aus-<br>gang | DOUT2  | Digitalausgang 2, ±20 mA, TTL |
| 9   | Ein-<br>gang | PhA1   | Weggeber 1 / Phase A_CLK, TTL |
| 10  | Ein-<br>gang | PhB1   | Weggeber 1 / Phase B_DIR, TTL |
| 11  | Ein-<br>gang | PhB2   | Weggeber 2 / Phase B_DIR, TTL |
| 12  | Ein-<br>gang | PhA2   | Weggeber 2 / Phase A_CLK, TTL |
| 13  | Aus-<br>gang | DOUT3  | Digitalausgang 3, ±20 mA, TTL |
| 14  | -            | _c     | _                             |
| 15  | -            | d      | _                             |
| 16  | -            | GND    | Erdung                        |

Tabelle 10 Pinbelegung für Scanner-Schnittstelle (LEMO Anschluss) (Fortsetzung)

a. Nicht verbunden.

b. Zusammen mit Alarm- und E/A-Anschluss.

c. Vorgesehen für zukünftige Verwendung

d. Vorgesehen für zukünftige Verwendung

## 6.2 Alarm- und E/A-Anschluss

Beschreibung

LEMO, Rundbuchse 14-polig

Hersteller, Teilenummer LEMO, HMA.1K.314.CLLP Empfohlener Kabelstecker LEMO, FGA.1K.314.CLAC65Z

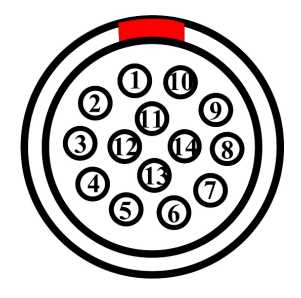

Abbildung 6-2 Alarm- und E/A-Anschluss (LEMO) [Pinseite]

| Pin | E/A          | Signal                       | Beschreibung                                  |
|-----|--------------|------------------------------|-----------------------------------------------|
| 1   | -            | Nicht belegt <sup>a</sup>    | _                                             |
| 2   | -            | Nicht belegt                 | -                                             |
| 3   | -            | Nicht belegt                 | -                                             |
| 4   | -            | Nicht belegt                 | -                                             |
| 5   | -            | Nicht belegt                 | -                                             |
| 6   | -            | Nicht belegt                 | -                                             |
| 7   | Aus-<br>gang | 5 V                          | 5 V externe Stromversorgung, 1 A <sup>b</sup> |
| 8   | -            | Nicht belegt                 | -                                             |
| 9   | -            | Nicht belegt                 | -                                             |
| 10  | Ι            | Nicht verbunden <sup>c</sup> |                                               |
| 11  | _            | Nicht verbunden              |                                               |
| 12  | _            | Nicht belegt –               |                                               |

Tabelle 11 Pinbelegung für den Alarm- und E/A-Anschluss
Tabelle 11 Pinbelegung für den Alarm- und E/A-Anschluss (Fortsetzung)

| Pin | E/A          | Signal | Beschreibung                      |
|-----|--------------|--------|-----------------------------------|
| 13  | Aus-<br>gang | 12 V   | 12 V externe Stromversorgung, 1 A |
| 14  | -            | GND    | Erdung                            |

a.

Nicht belegt. Zusammen mit Weggeber-Anschluss. Nicht verbunden. b.

c.

## 7. Verbindung zu einem PC mittels WeldSight Remote Connect

In diesem Kapitel wird beschrieben, wie ein OmniScan X3 Prüfgerät an einen PC angeschlossen wird (WeldSight Remote Connect).

## 7.1 Starten von WelSight Remote Connect

#### Vorm Start durchführen

- 1. Installieren Sie WeldSight auf Ihrem Computer, falls dies noch nicht erfolgt ist. Zur Datenerfassung von Daten in WeldSight ist eine WeldSight Lizenz erforderlich. Mit einer WeldSight Analyselizenz können Sie nur Datendateien analysieren, die mit der integrierten Software MXU erfasst wurden.
- 2. Konfigurieren Sie die Ethernet-Netzwerkkarte des PCs mit einer festen IP-Adresse.
  - a) Öffnen Sie die Liste der Netzwerkverbindungen in der Windows Systemsteuerung und identifizieren Sie die Verbindung, die zum Verbinden mit dem OmniScan X3 verwendet wird. Suchen Sie das Ethernet-Kartennetzwerk, klicken Sie mit der rechten Maustaste darauf und wählen Sie Properties (Eigenschaften).
  - *b*) Doppelklicken Sie auf die **TCP/IPv4** Einstellungen (Abbildung 7-1 auf Seite 76).

| Ethernet0 Properties ×                                                                                                    |  |  |  |  |  |  |
|----------------------------------------------------------------------------------------------------|--|--|--|--|--|--|
| Networking                                                                                                    |  |  |  |  |  |  |
| Connect using:                                                                                                    |  |  |  |  |  |  |
| Intel(R) 82574L Gigabit Network Connection                                                                                                    |  |  |  |  |  |  |
| <u>C</u> onfigure                                                                                                    |  |  |  |  |  |  |
| This connection uses the following items:                                                                                                    |  |  |  |  |  |  |
|                                                                                                    |  |  |  |  |  |  |
|                                                                                                    |  |  |  |  |  |  |
| Description<br>Transmission Control Protocol/Internet Protocol. The default<br>wide area network protocol that provides communication<br>across diverse interconnected networks. |  |  |  |  |  |  |
| OK Cancel                                                                                                    |  |  |  |  |  |  |

Abbildung 7-1 Ethernet Properties Dialogfeld

- *c)* Überprüfen Sie **Use the following IP address** (Verwenden Sie die folgende IP-Adresse) und stellen Sie es auf:
  - IP-Adresse: 192.168.0.1
  - Subnetzmaske:255.255.255.0
- *d*) Wählen Sie **OK**, um die Änderungen anzunehmen.

#### HINWEIS

Die IP-Adresse kann von der vorgeschlagenen abweichen, sie muss sich jedoch im selben Subnetzwerk wie das OmniScan X3 befinden. Die Standard-IP-Adresse des Prüfgeräts ist **192.168.0.2**, aber wenn Sie ein anderes Subnetz verwenden müssen, ändern Sie es in der WeldSight Remote Connect Applikation, in Ihren Netzwerkkarteneinstellungen sowie in WeldSight (Geräteeinstellungen).

*e)* Für eine optimale Leistung und um Datenverlust zu vermeiden, wählen Sie in der **Properties** (Eigenschaften) Netzwerkkarte, klicken Sie auf **Configure** 

(Konfigurieren) [Abbildung 7-1 auf Seite 76] und gehen Sie dann zur Advanced (Erweitert) Registerkarte.

 Auf der Advanced Registerkarte wählen Sie unter Properties die Option Jumbo Paket oder Jumbo Frame aus und ändern Sie dann unter Value (Wert) den Wert auf 9014 Byte (Abbildung 7-2 auf Seite 77).

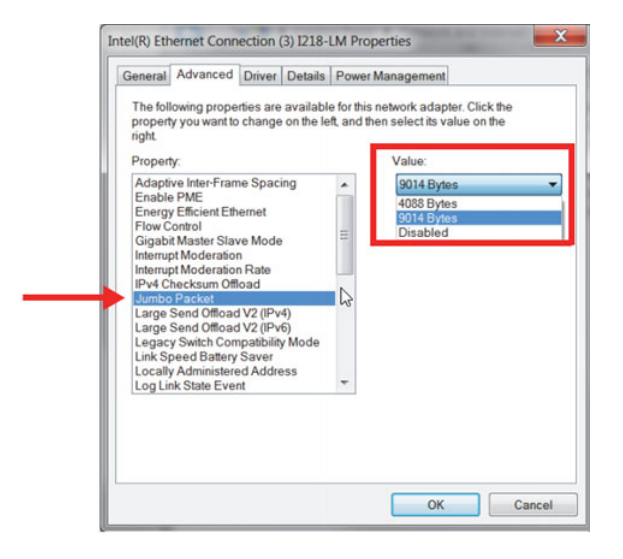

Abbildung 7-2 Jumbo Paket Einstellung

 Auf der Advanced Registerkarte unter Properties, wählen Sie Speed & Duplex und dann ändern Sie unter Value den Wert auf 1.0 Gpbs Full Duplex oder Auto-Negotiation (Abbildung 7-3 auf Seite 78).

| The following properties are available for this network adapter. Click<br>the property you want to change on the left, and then select its value<br>on the right.<br>Property:<br>ARP Offload<br>Energy Efficient Ethemet<br>Row Control<br>IPv4 Checksum Offload V2 (IPv4)<br>Large Send Offload v2 (IPv4)<br>Large Send Offload v2 (IPv4)<br>Large Send Offload v2 (IPv4)<br>TCP Checksum Offload (IPv4)<br>TCP Checksum Offload (IPv4)<br>UDP Checksum Offload (IPv4) | General                                                                                           | Advanced                                                                                                    | About                                  | Driver               | Details                     | Power Management                                |  |
|----------------------------------------------------------------------------------------------------|---------------------------------------------------------------------------------------------------|----------------------------------------------------------------------------------------------------|----------------------------------------|----------------------|-----------------------------|-------------------------------------------------|--|
| Property:<br>ARP Offload<br>Energy Efficient Ethemet<br>Flow Control<br>IPv4 Checksum Offload<br>Jumbo Frame<br>Large Send Offload v2 (IPv4)<br>Large Send Offload v2 (IPv6)<br>Network Address<br>NS Offload<br>Prionty & VLAN<br>Speed & Duplex<br>TCP Checksum Offload (IPv4)<br>TCP Checksum Offload (IPv4)<br>UDP Checksum Offload (IPv4)                                                                                                    | The foll<br>the prop<br>on the r                                                                  | owing proper<br>perty you war<br>ight.                                                                                               | ties are av<br>at to chan              | railable<br>ge on th | for this ne<br>le left, and | twork adapter. Click<br>d then select its value |  |
| ARP Offload<br>Energy Efficient Ethemet<br>Row Control<br>IPv4 Checksum Offload<br>Jumbo Frame<br>Large Send Offload v2 (IPv4)<br>Large Send Offload v2 (IPv6)<br>Network Address<br>NS Offload<br>Priorty & VLAN<br>Spacel & Duplex<br>TCP Checksum Offload (IPv4)<br>UDP Checksum Offload (IPv4)<br>VDP Checksum Offload (IPv4)                                                                                                    | Property                                                                                          | <i>r</i> :                                                                                                    |                                        |                      | V                           | alue:                                           |  |
| TCP Checksum Offload (IPv4)<br>TCP Checksum Offload (IPv6)<br>UDP Checksum Offload (IPv4)                                                                                                    | ARP O<br>Energy<br>Flow C<br>IPv4 C<br>Jumbo<br>Large :<br>Large :<br>Netwo<br>NS Off<br>Priority | ffload<br>v Efficient Eth<br>ontrol<br>hecksum Off<br>Frame<br>Send Offload<br>Send Offload<br>k Address<br>load<br>& VLAN<br>Double | emet<br>load<br>v2 (IPv4)<br>v2 (IPv6) | I                    |                             | 1.0 Gbps Full Duplex                            |  |
|                                                                                                    | TCP O<br>TCP O<br>UDP C                                                                           | hecksum Off<br>hecksum Off<br>hecksum Off                                                                                            | oad (IPv4<br>oad (IPv6<br>load (IPv4   |                      |                             |                                                 |  |

Abbildung 7-3 Geschwindigkeits- und Duplexeinstellung

*f)* Öffnen Sie auf Ihrem PC die WeldSight Applikation **W** und

doppelklicken Sie auf das PC-Symbol (Abbildung 7-4 auf Seite 79), das sich in der rechten unteren Ecke auf dem Bildschirm befindet. Wählen Sie **Advanced Settings** (Erweiterte Einstellungen) und stellen Sie Folgendes sicher:

- Network Card IP Address (IP-Adresse der Netzwerkkarte) ist auf 192.168.0.1 eingestellt.
- Der Device Discovery Mode (Geräteerkennungsmodus) ist auf Single Device (Ein Gerät).

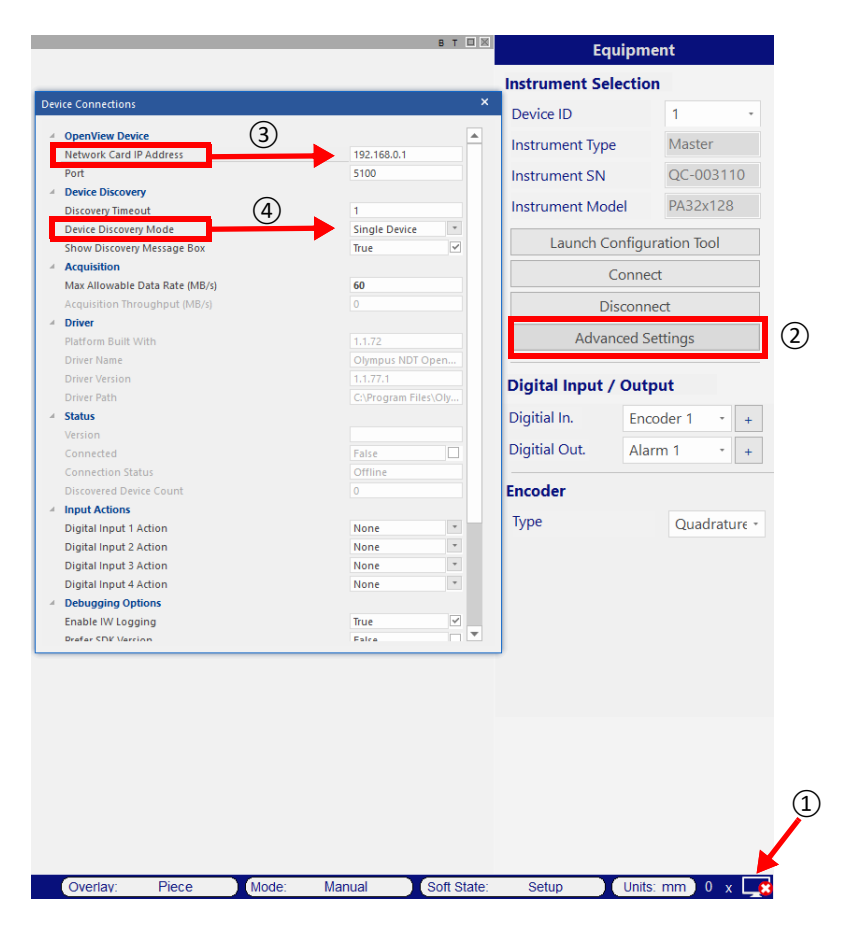

Abbildung 7-4 Konfiguration in WeldSight

g) Wenn alles konfiguriert ist, schließen Sie WeldSight.

### 7.2 Verbinden des OmniScan X3 mit WeldSight

#### So wird der OmniScan X3 mit WeldSight verbunden

- 1. Starten Sie den OmniScan X3.
- 2. Verbinden Sie mit einem Ethernet-Kabel Ihren PC mit dem OmniScan X3. Das Kabel muss mindestens ein CAT 5e sein.

- 3. Starten Sie WeldSight Remote Connect auf dem OmniScan X3.
- 4. Starten Sie die WeldSight Remote Connect Applikation auf dem OmniScan X3.
- Der Status in WeldSight Remote Connect sollte von Not Ready (Nicht bereit) zu Ready (Bereit) wechseln, wenn der OmniScan X3 eine gültige Verbindung mit dem PC erkennt (Abbildung 7-5 auf Seite 80).

| WeldSight Remote Connect                                                                                                    |  |
|----------------------------------------------------------------------------------------------------|--|
|                                                                                                    |  |
| Serial Number: QC-0015566                                                                                                    |  |
| Model:     OrmiScan X3, 32:128PR       IP Address:     192.168.0.2       2021-08-30     11:44:35, INFO: Walling Remote connection |  |
|                                                                                                    |  |
|                                                                                                    |  |
| The selected application                                                                                                    |  |

Abbildung 7-5 Verbindungsstatus – Ready (Bereit)

- 6. Starten Sie WeldSight auf dem PC.
- 7. Wenn alles richtig konfiguriert ist, sollte der Status in WeldSight Remote Connect von **Ready** zu **Connected** wechseln (Abbildung 7-6 auf Seite 81).

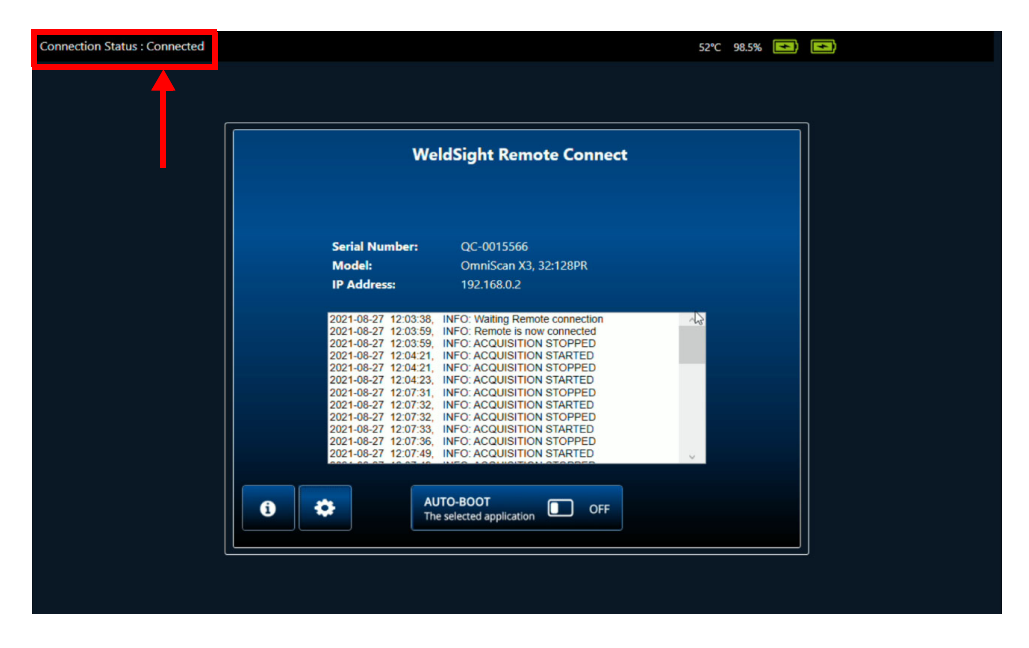

Abbildung 7-6 Verbindungsstatus – Connected (Verbunden)

Das PC-Symbol rechts unten auf dem Bildschirm von WeldSight sollte ein grünes Häkchen haben

# Anhang: Zubehör und Ersatzteile

In Tabelle 13 auf Seite 84 sind einige Beispiel für häufig verwendete Zubehörteile mit dem OmniScan X3 Prüfgerät aufgelistet. Dies ist jedoch keine vollständige Auflistung. Kompatible Zubehörteile sind nicht auf die hier genannten Elemente beschränkt. Tabelle 14 auf Seite 85 sind die Ersatzteile des OmniScan X3 aufgelistet.

| Optionaler Artikel<br>(Artikelnummer) | Bestell-<br>nummer | Beschreibung                                                                                                    |
|---------------------------------------|--------------------|----------------------------------------------------------------------------------------------------|
| OMNI-A-BATT                           | U8760010           | Lithium-Ionen-Akku für OmniScan MX / MX2 / SX / X3                                                                                                    |
| OMNI-A-CHRG                           | U8767077           | Externes Akkuladegerät                                                                                                    |
| OMNIX3-A-<br>SCREENPROTEC             | Q7800069           | Kit - OmniScan X3 Ersatzblendschutz für Touchscreen, 5<br>Stück                                                                                                    |
| OMNIX3-A-HCASE                        | Q7640011           | OmniScan X3 Hartschalentransportkoffer                                                                                                    |
| OMNIX3-A-<br>SDCARD                   | Q7800068           | OmniScan X3 empfohlene Ersatz-SDHC-Karte                                                                                                    |
| OMNIX3-A-USBKEY                       | Q7750166           | OmniScan X3 empfohlener Ersatz-USB-Stick                                                                                                    |
| OMNI-A-BST                            | U8780089           | OmniScan Trageriemen                                                                                                    |
| PAPROBE-A-<br>BASECAP                 | U8100138           | PA-Sensor-Anschlussabdichtungen                                                                                                    |
| 60ND0001                              | U8840124           | Ethernet-Crosslink-Kabel RJ45 (3 m)                                                                                                    |
| WELDSIGHT A                           | Q1480003           | WeldSight Analysesoftware-Lizenzschlüssel (kompatibel<br>mit Datendateien der FOCUS PX und OmniScan X3<br>Serien). Umfasst nur Datenanalysefunktionen. Enthält<br>KEINE Datenerfassungsfunktionen. Ein USB-Stick ist<br>inbegriffen. Bei Verlust sind KEINE Ersatzschlüssel<br>erhältlich. |

Tabelle 12 Optionale Artikel (auf Anfrage separat erhältlich)

| Optionaler Artikel<br>(Artikelnummer) | Bestell-<br>nummer | Beschreibung                                                                                                    |
|---------------------------------------|--------------------|----------------------------------------------------------------------------------------------------|
| WELDSIGHTESBT-I                       | Q1480007           | Lizenzschlüssel für die WeldSight Prüfsoftware<br>(kompatibel mit den FOCUS PX und OmniScan X3 Serien).<br>Beinhaltet Datenerfassungs- und Analysefunktionen<br>sowie eine ES BeamTool Lizenz. Ein USB-Stick ist<br>inbegriffen (WeldSight-I und ESBeamTool). Ein spezieller<br>Analyseschlüssel ist NICHT inbegriffen. Bei Verlust sind<br>KEINE Ersatzschlüssel erhältlich.                                                                                                    |
| OMNI-A-X3-<br>SPDOOR                  | Q1000230           | Upgrade-Kit für OmniScan X3 Serie für seitliche Klappe<br>zur Verwendung von Kabeln bei geschlossener Klappe, 1<br>Stück Spezielle seitliche Schutztür mit Platz für Zubehör<br>für OmniScan X3 Serie, 1 Stück USB 3.0, 30 cm<br>Erweiterung und (1 Stück) gedruckte Montageanleitung<br>mit Bildern. Hinweis: Die Spezialtür bietet einen<br>angemessenen Schutz vor dem Eindringen von<br>Gegenständen in den OmniScan X3, bietet jedoch nur<br>minimalen Schutz vor Regen oder Wasser. Für den Einsatz<br>des OmniScan X3 unter nassen oder extremen<br>Bedingungen empfiehlt Evident die Verwendung der<br>(abgedichteten) Standardtür, die jedem OmniScan X3<br>beiliegt. |

#### Tabelle 12 Optionale Artikel (auf Anfrage separat erhältlich) (Fortsetzung)

#### Tabelle 13 Kompatibles Zubehör

| Zubehör<br>(Artikelnummer) | Bestell-<br>nummer | Beschreibung                                                                                                    |
|----------------------------|--------------------|----------------------------------------------------------------------------------------------------|
| OMNI-A2-SPLIT128           | U8100133           | Verteiler-Adapter (Typ Y) mit OmniScan Anschlüssen zur<br>Unterstützung von zwei Phased-Array-Sensoren mit<br>einem Maximum von pro 64 Elementen auf einen 128<br>Kanal des OmniScan X3 Prüfgeräts.                                                                                                    |
| OMNI-A2-SPLIT128-<br>4UT   | U8100134           | Verteiler-Adapter (Typ Y) mit OmniScan Anschlüssen zum<br>Unterstützen von zwei Phased-Array-Sensoren mit einem<br>Maximum von pro 62 Elementen und 4 UT-Kanälen mit<br>LEMO 00 Anschlüssen auf 128 Kanal des OmniScan X3<br>Prüfgeräts. UT-Kanäle werden mit folgenden Elementen<br>verwendet: 63, 64, 127, 128 |
| OMNI-A2-ADP03              | U8775202           | Adapter zum Anschließen des PA-Sensors mit<br>Hypertronic Anschluss an ein OmniScan X3 Prüfgerät mit<br>einem OmniScan Anschluss.                                                                                                    |

| Zubehör<br>(Artikelnummer) | Bestell-<br>nummer | Beschreibung                                                                                                    |
|----------------------------|--------------------|----------------------------------------------------------------------------------------------------|
| EIB-T-8-M-5-OM             | U8775086           | Interbox Erweiterung und Verteiler mit zwei PA-                                                                                                    |
| EIB-NT-0-P-10-OM           | U8779855           | <ul> <li>Anschlüssen und zwei Paar TOFD-Anschlüssen, die einen TRPP-Verstärker verwenden. Verschiedene Modelle sind erhältlich.</li> <li>Die Teilenummer EIB-T-8-M-5-OM gibt beispielsweise folgendes an: <ul> <li>EIB: Interbox Erweiterung</li> <li>T: TRPP enthalten (T) oder nicht enthalten (NT)</li> <li>8: Anzahl UT-Anschlüsse</li> <li>M: Kabelummantelung (P = PVC, M = Metall)</li> <li>5: Kabellänge in m (0 = 0,5 m)</li> <li>OM: Geräteanschluss (OM = OmniScan Anschluss, HY = Hypertronic Anschluss)</li> </ul> </li> </ul> |
| E128P0-0202-OM             | U8800635           | Erweiterungskabel mit einem OmniScan Anschluss an                                                                                                    |
| E128P0-0004-OM             | U8800429           | beiden Enden. Kann mit vier LEMO 00 Anschlüssen für                                                                                                    |
| E128P5-0202-OM             | U8800442           | UT und PA mit einem PA-Gerät ausgestattet werden.                                                                                                    |
| E128P10-0004-OM            | U8800431           | Verschiedene Modelle sind erhältlich.                                                                                                    |
| E128P10-0202-OM            | U8800432           | <ul> <li>Die Teilenummer E128P0-0202-OM gibt beispielsweise<br/>folgendes an:</li> <li>E: Verlängerungskabel</li> <li>128: Anzahl Elemente</li> <li>P: Kabelummantelung (P = PVC, M = Metall)</li> <li>0: Kabellänge in m (0 = 0,5 m)</li> <li>0202: UT-Anschlusskonfiguration</li> <li>OM: OmniScan Anschlüsse</li> </ul>                                                                                                    |
| OMNI-A2-ADP20              | U8775201           | Kabel mit Scanner-Weggeberadapter zum Anschließen<br>von Scanner-Weggeberkabeln mit DE15-Anschluss an das<br>OmniScan X3 Prüfgerät, das einen LEMO-Scanner-<br>Weggeberanschluss besitzt.                                                                                                    |

#### Tabelle 13 Kompatibles Zubehör (Fortsetzung)

#### Tabelle 14 Ersatzteile

| Teilenummer<br>(Artikelnummer) | Bestell-<br>nummer | Beschreibung                                     |
|--------------------------------|--------------------|--------------------------------------------------|
| OMNIX3-SP-FAN                  | Q8301490           | Ventilator (Ventilatorabdeckung nicht enthalten) |

| Teilenummer<br>(Artikelnummer) | Bestell-<br>nummer | Beschreibung                                                                                                    |
|--------------------------------|--------------------|----------------------------------------------------------------------------------------------------|
| OMNIX3-SP-BATTERYDOOR          | Q8301491           | Akkufachklappe                                                                                                    |
| OMNIX3-SP-STAND                | Q8301492           | Gerätestandfuß                                                                                                    |
| OMNIX3-SP-KNOB                 | Q8301493           | Drehknopf (Schraubensatz enthalten)                                                                                      |
| OMNIX3-SP-DUSTCAPS             | Q8301494           | Satz Anschlussabdichtungen, einschließlich<br>Schrauben und Unterlegscheiben (PA-<br>Anschlussabdeckung nicht enthalten) |
| PAPROBE-A-BASECAP              | U8100138           | PA-Sensor-Anschlussabdichtungen                                                                                          |
| OMNIX3-SP-HANDLE               | Q8301495           | Griff zum Transportieren des OmniScan X3                                                                                 |
| OMNI-A-WIRELESS-NA             | Q7670059           | LM Technologies LM808-0407 WLAN USB-<br>Adapter für U.S.A. und Kanada                                                    |
| OMNI-A-WIRELESS-INTL           | Q7670060           | LM Technologies LM808-0406 WLAN USB-<br>Adapter für andere Länder als U.S.A. und<br>Kanada                               |

#### Tabelle 14 Ersatzteile (Fortsetzung)

# Abbildungsverzeichnis

| Abbildung 2-1  | Vorderseite des OmniScan X3 mit Bedienelementen              | 27 |
|----------------|--------------------------------------------------------------|----|
| Abbildung 2-2  | Linke Geräteseite des OmniScan X3                            | 31 |
| Abbildung 2-3  | Akkufach mit verstecktem USB-Anschluss (links) und           |    |
| 0              | mit verfügbarem USB-Anschluss 2.0 (rechts)                   | 32 |
| Abbildung 2-4  | Rechte Geräteseite des OmniScan X3                           | 33 |
| Abbildung 2-5  | Geräteoberseite des OmniScan X3                              | 34 |
| Abbildung 2-6  | LEMO-Anschluss und Phased-Array-Anschlüsse                   | 35 |
| Abbildung 2-7  | Geräterückseite des OmniScan X3                              | 36 |
| Abbildung 2-8  | Vier Befestigungshalterungen für einen Tragegurt             | 37 |
| Abbildung 2-9  | Entfernen der Klappe                                         | 38 |
| Abbildung 2-10 | Verbinden des Kabels mit dem Anschluss                       | 39 |
| Abbildung 2-11 | Schieben Sie die Klappe über die ausgerichteten Kabel        | 39 |
| Abbildung 2-12 | Verriegeln der Klappe                                        | 40 |
| Abbildung 3-1  | Gleichstrombuchse für das Netzteil/Ladegerät                 | 44 |
| Abbildung 3-2  | Statusanzeigen der Akkuladung                                | 46 |
| Abbildung 3-3  | Entnehmen des Lithium-Ionen-Akkus                            | 47 |
| Abbildung 4-1  | Innenansicht des Ventilators (Abdeckung für                  |    |
|                | Ansicht der Kabelöffnung nicht abgebildet)                   | 55 |
| Abbildung 4-2  | Ventilatoreinheit mit abgedeckten Komponenten                | 56 |
| Abbildung 4-3  | Trennen des Ventilatorkabels (links) und Endmontage (rechts) | 56 |
| Abbildung 5-1  | Anschlüsse zur Prüfdatenerfassung                            | 64 |
| Abbildung 6-1  | Scanner-Weggeber-Anschluss (LEMO) [Pinseite]                 | 70 |
| Abbildung 6-2  | Alarm- und E/A-Anschluss (LEMO) [Pinseite]                   | 72 |
| Abbildung 7-1  | Ethernet Properties Dialogfeld                               | 76 |
| Abbildung 7-2  | Jumbo Paket Einstellung                                      | 77 |
| Abbildung 7-3  | Geschwindigkeits- und Duplexeinstellung                      | 78 |
| Abbildung 7-4  | Konfiguration in WeldSight                                   | 79 |
| Abbildung 7-5  | Verbindungsstatus - Ready (Bereit)                           | 80 |
| Abbildung 7-6  | Verbindungsstatus - Connected (Verbunden)                    | 81 |

# Tabellenverzeichnis

| Tabelle 1  | Hauptbedienelemente des OmniScan X3                    | 28 |
|------------|--------------------------------------------------------|----|
| Tabelle 2  | Farben der Stromleuchte                                | 29 |
| Tabelle 3  | Farben der Prüfleuchte                                 | 30 |
| Tabelle 4  | Anleitung zur Problembehandlung                        | 58 |
| Tabelle 5  | Allgemeine technische Angaben zum Angaben zum          |    |
|            | OmniScan X3                                            | 61 |
| Tabelle 6  | Technische Angaben zur Akustik — UT-Kanal mit          |    |
|            | UT-Anschluss                                           | 65 |
| Tabelle 7  | Technische Angaben zur Akustik – PA-Kanal              | 65 |
| Tabelle 8  | Technische Daten zur Prüfdatenerfassung                | 67 |
| Tabelle 9  | Technische Angaben zu den Prüfdaten                    | 67 |
| Tabelle 10 | Pinbelegung für Scanner-Schnittstelle (LEMO Anschluss) | 70 |
| Tabelle 11 | Pinbelegung für den Alarm- und E/A-Anschluss           | 72 |
| Tabelle 12 | Optionale Artikel (auf Anfrage separat erhältlich)     | 83 |
| Tabelle 13 | Kompatibles Zubehör                                    | 84 |
| Tabelle 14 | Ersatzteile                                            | 85 |
|            |                                                        |    |